# Práca v ArcGIS Desktop

#### (školenie)

Spracovala: Hana Stanková

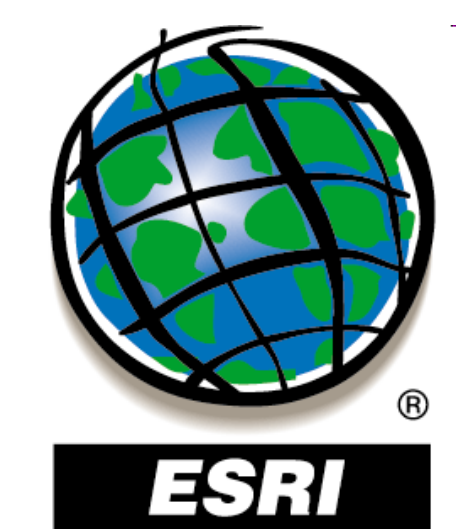

#### **Cvičenie 4**:

#### Tvorba a editácia vektorových vrstiev

Spracovala: Hana Stanková

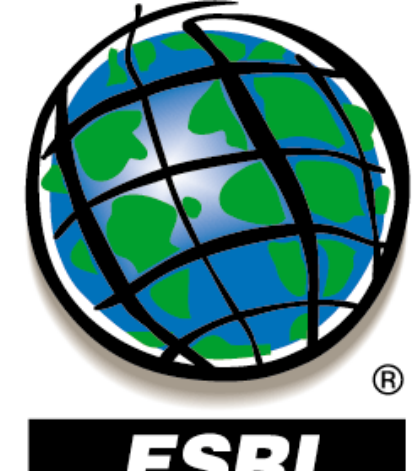

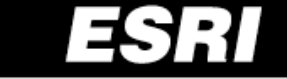

| 🔊 ArcCatalog - ArcEditor - E:\Data | \SHP_MDB\geomedia         |                    |                             |   |
|------------------------------------|---------------------------|--------------------|-----------------------------|---|
| File Edit View Go Tools Window     | Help                      |                    |                             |   |
|                                    | ::: 🛲 🚥 💊 🛯 🔥 🛤 📼 🍾       |                    |                             |   |
|                                    |                           |                    |                             |   |
| Location: [E:\Data\SHP_MDB\geo     | omedia                    |                    |                             |   |
| Stylesheet: FGDCESRI               |                           |                    |                             |   |
| <u>x</u>                           | Contents Preview Metadata |                    | ~                           |   |
|                                    | Name                      |                    | Eolder                      | 1 |
| 🖃 🛁 geologia                       |                           |                    | 🗍 File Ge <u>o</u> database |   |
| E Sop                              | Esty86.shp                |                    | 🗍 Personal Geodatabase      |   |
| aeol.mxd                           | 🖶 Cesty98.shp             |                    | → Laver                     |   |
| E geomedia                         | 🔠 Chodniky86.shp          |                    |                             |   |
| 🕀 💼 Popis                          | 🔠 Chodniky98.shp          |                    | Server                      |   |
| Cesty86.shp                        | KP86.shp                  |                    | Shapefile                   |   |
| Cesty98.shp                        | KP86_98.shp               |                    | Coverage Relationship Class |   |
| Chodnikyoo.snp                     | KP86_98B_MFu.shp          |                    | Turn Feature Class          |   |
| El KP86.shp                        | KP86_INC.SNP              |                    |                             |   |
|                                    |                           | Conv. Child        |                             |   |
|                                    |                           |                    |                             |   |
| KP86_int.shp                       | KP98_BHAT.shp             | E Paste Ctri+v     |                             |   |
| KP86_MF.shp                        | KP98_BHATu.shp            | X Delete           | III INFO table              |   |
|                                    | KP98A_KOMB.shp            | Rena <u>m</u> e F2 | 🖞 Co <u>v</u> erage         |   |
| KP98 BHAT.shp                      | KP98A_KOMBu.shp           | C Refresh          | 🦥 Address Locator           |   |
| KP98_BHATu.sh                      | KP98B_MF.shp              | New ►              | X XML Document              |   |
| KP98A_KOMB.st                      | Lanovky vleky shn         | Search             | Shapefile                   |   |
| KP96A_KOMBU.:                      |                           | Search             | Shapefile                   |   |
| KP98B MFu.shp                      | Popis_budovy86.shp        | Properties         | Shapefile                   |   |
| Lanovky_vleky.:                    | Popis_budovy98.shp        |                    | Shapefile                   |   |
| Popis.shp                          | 🚨 Popis_vody.shp          |                    | Shapefile                   |   |
| Popis_budovy86                     | 🗮 Vodne_toky.shp          |                    | Shapefile                   |   |
| Popis_budovy98                     |                           |                    |                             |   |
| Vodpe toky.shp                     |                           |                    |                             |   |
|                                    |                           |                    |                             |   |
| 📄 🗄 🛅 otahel 🔤                     |                           |                    |                             |   |
| i i 📩 🖓 12 22                      |                           |                    |                             |   |

Creates a new shapefile

**4**9:

| ß                                                          | 💙 ArcCatalog - ArcEditor - E:\Data\SHP_M                                                                                                    | DB\geomedia                                                                                                    |                                                                                                    |                                                                                                    |   |
|------------------------------------------------------------|----------------------------------------------------------------------------------------------------|----------------------------------------------------------------------------------------------------|----------------------------------------------------------------------------------------------------|----------------------------------------------------------------------------------------------------|---|
| ESRI                                                       | Eile Edit View Go Tools Window Help                                                                                                    |                                                                                                    |                                                                                                    |                                                                                                    |   |
|                                                            | 💪 😂 🍘 🖻 🛱 🗙 🗠 🏥 🏢                                                                                                    | 88 😣 🍳 🕸 🗉 🕽                                                                                                    | × 🕅 🧟 🖉 🖑                                                                                                    | ● ← → ● 忠                                                                                                    |   |
|                                                            | Location: E:\Data\SHP_MDB\geomedia                                                                                                    |                                                                                                    | <b>_</b>                                                                                                    |                                                                                                    |   |
|                                                            | Stylesheet: FGDCESRI 🔽 🛃                                                                                                    | 술달날로                                                                                                    |                                                                                                    |                                                                                                    |   |
|                                                            | Sector Sector Se | Preview Metadata                                                                                                    |                                                                                                    |                                                                                                    |   |
| reate New Shapefile                                        | ?)                                                                                                    | ×                                                                                                    |                                                                                                    | - Eolder<br>- 🗍 File Geodatabase                                                                                                    |   |
| Name: New                                                  | w_Shapefile                                                                                                    | i.shp                                                                                                    |                                                                                                    | Personal Geodatabase                                                                                                    |   |
|                                                            |                                                                                                    | 8.shp                                                                                                    |                                                                                                    | 🔶 Layer                                                                                                    | - |
| Poi                                                        | nt 🗾                                                                                                    | y86.shp<br>y98.shp                                                                                                    |                                                                                                    | 😺 Group Layer                                                                                                    | _ |
| - Spatial Reference - Pol                                  | yline                                                                                                    | P                                                                                                    |                                                                                                    | Shapefile                                                                                                    |   |
| Description: Poly                                          | ygon<br>ItiPoint                                                                                                    | B.shp<br>BB MFu.shp                                                                                                    |                                                                                                    | Coverage Relationship Class                                                                                                    |   |
| Unknown Coordinate                                         | ltiPatch                                                                                                    | t.shp                                                                                                    |                                                                                                    | Jurn Feature Class                                                                                                    |   |
| Show Details Coordinates will conta Coordinates will conta | Edit<br>Edit<br>ain M values. Used to store route data.<br>ain Z values. Used to store 3D data.                                                                                                    | F.shp<br>Fu.shp<br>p<br>HAT.shp<br>HATu.shp<br>KOMBu.shp<br>KOMBu.shp<br>MFu.shp<br>MFu.shp<br>r_vleky.shp<br>udovy86.shp<br>udovy98.shp<br>ody.shp<br>coky.shp | Copy       Ctrl+C         Paste       Ctrl+V         Pelete       Rename         Refresh       Pelete         New       Pelete         New       Pelete         Person       Pelete         Person       Pelete         Person       Pelete         Person       Person | <ul> <li>Toolbox</li> <li>ArcInfo Workspace</li> <li>dBASE Table</li> <li>JNFO table</li> <li>Coverage</li> <li>Address Locator</li> <li>XML Document</li> <li>Shapefile</li> <li>Shapefile</li> <li>Shapefile</li> <li>Shapefile</li> <li>Shapefile</li> <li>Shapefile</li> <li>Shapefile</li> <li>Shapefile</li> <li>Shapefile</li> </ul> |   |
|                                                            |                                                                                                    |                                                                                                    |                                                                                                    |                                                                                                    |   |
|                                                            | Creates a new shapefile                                                                                                    |                                                                                                    |                                                                                                    |                                                                                                    |   |

C

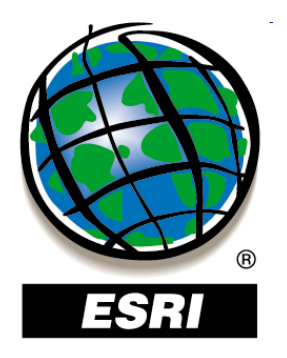

? × Create New Shapefile New\_Shapefile Name: Feature Type: Point Point Spatial Reference Polyline Polygon Description: MultiPoint Unknown Coordinate System -€ Show Details Edit... Coordinates will contain M values. Used to store route data. Coordinates will contain Z values. Used to store 3D data. OK. Cancel

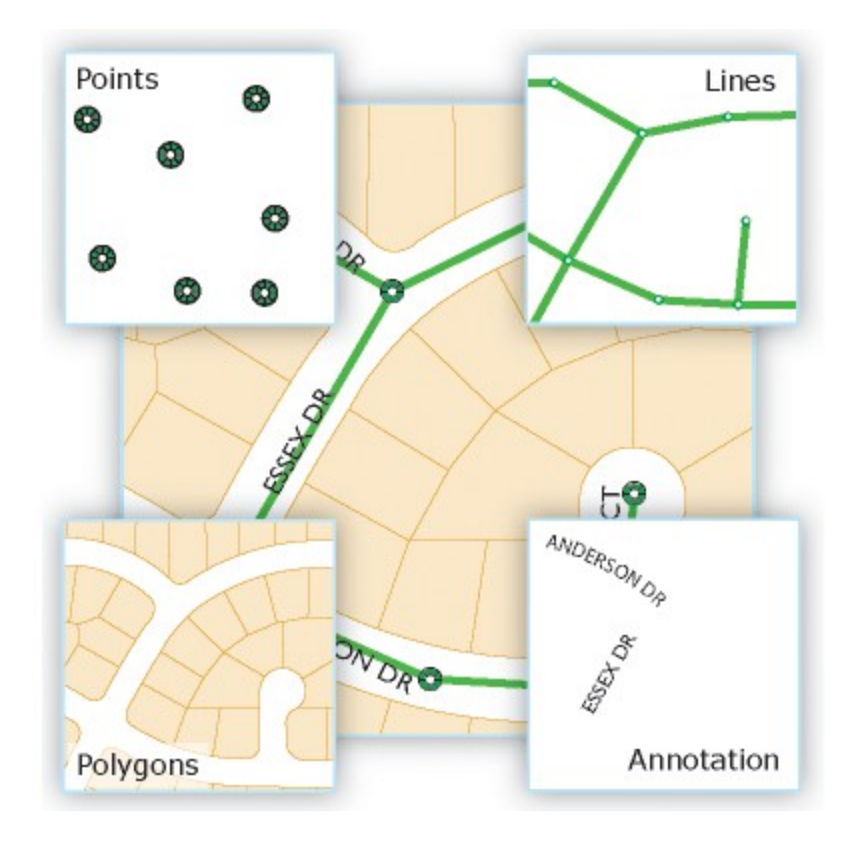

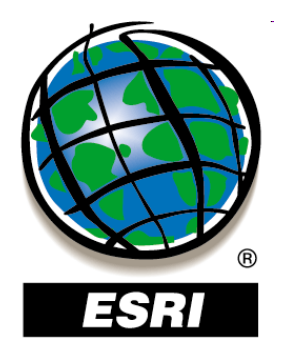

? × Create New Shapefile New\_Shapefile Name: Feature Type: Point Point Spatial Reference Polyline Polygon Description: MultiPoint Unknown Coordinate MultiPatch Show Details Edit... Coordinates will contain M values. Used to store route data. Coordinates will contain Z values. Used to store 3D data. OK. Cancel

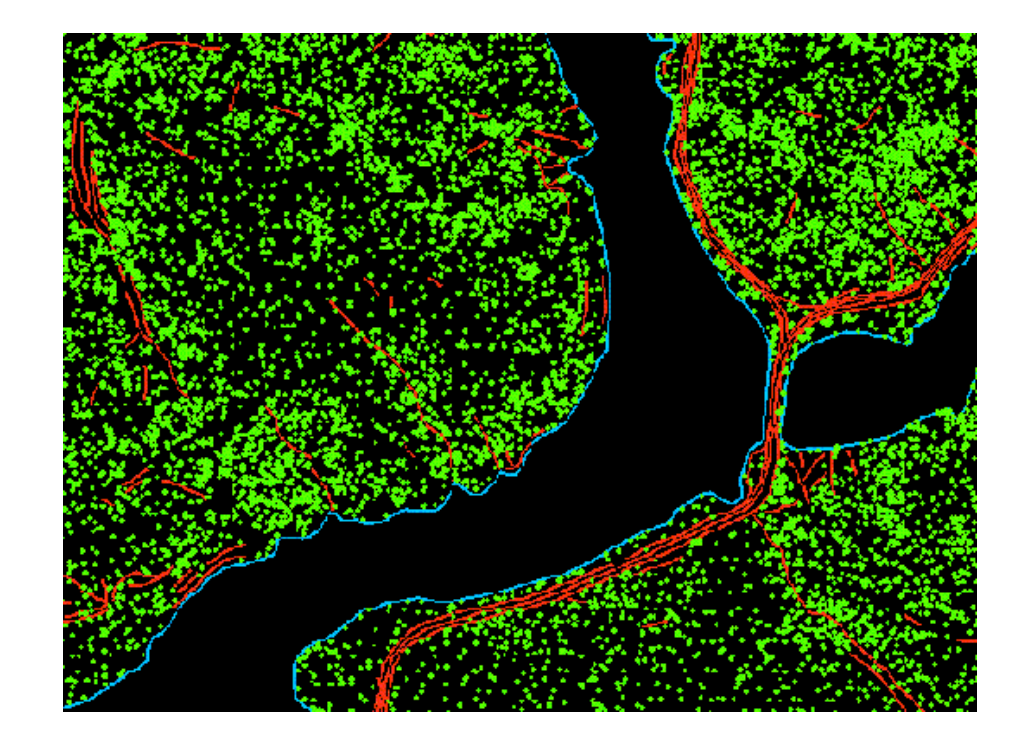

**Multipoint** – objekty reprezentované viac ako jedným bodom (napr. mračno bodov z LIDAR-u)

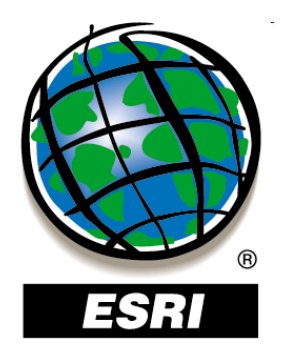

| Freate New Shapefile |                                                                   | <u>?</u> ×                  |
|----------------------|-------------------------------------------------------------------|-----------------------------|
| Name:                | New_Shapefile                                                     |                             |
| Feature Type:        | Point                                                             | •                           |
| Spatial Reference —  | Point<br>Polyline<br>Polyaon                                      |                             |
| Description:         | MultiPoint<br>MultiPatch                                          |                             |
|                      |                                                                   | <b>_</b> _                  |
| C Show Dataila       |                                                                   |                             |
| Coordinates will o   | contain M values. Used to stor<br>contain Z values. Used to store | e route data.<br>e 3D data. |
|                      | OK                                                                | Cancel                      |

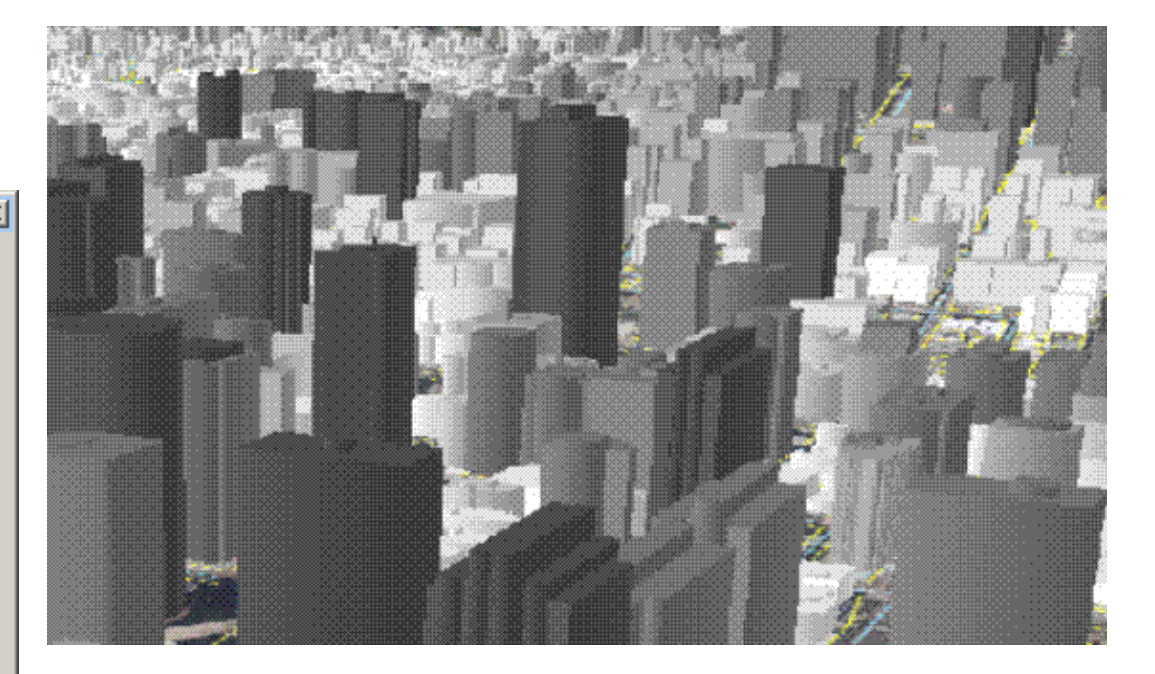

**Multipatch** – 3D geometria na reprezentáciu vonkajšieho povrchu (obálky) priestorových objektov (napr. budovy)

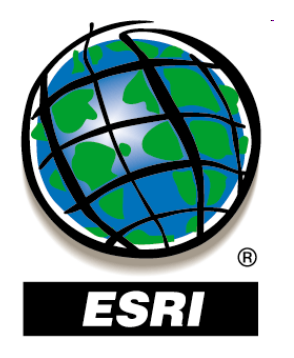

| Spatial Reference  | Properties                                                          | ? ×      |
|--------------------|---------------------------------------------------------------------|----------|
| XY Coordinate Syst | em                                                                  |          |
| Name: Uni          | known                                                               |          |
| Details:           |                                                                     |          |
|                    |                                                                     | <u> </u> |
|                    |                                                                     |          |
|                    |                                                                     |          |
|                    |                                                                     |          |
|                    |                                                                     |          |
|                    |                                                                     |          |
|                    |                                                                     |          |
|                    |                                                                     |          |
| <u>S</u> elect     | Select a predefined coordinate system.                              |          |
| Import             | domains from an existing geodataset (e.g.,                          |          |
| New -              | reature dataset, reature class, raster).                            |          |
|                    | Create a new coordinate system.                                     |          |
| M <u>o</u> dify    | Edit the properties of the currently selected<br>coordinate system. |          |
| ⊆lear              | Sets the coordinate system to Unknown.                              |          |
| Sa <u>v</u> e As   | Save the coordinate system to a file.                               |          |
|                    | OK Storno                                                           | Použít   |

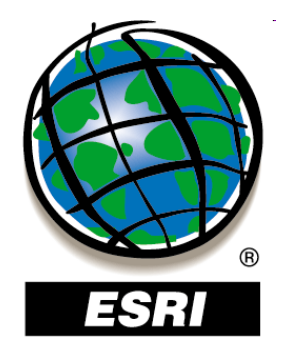

| Spatial Reference                                                                                                    | Properties                                                                                                    | ? ×             |
|----------------------------------------------------------------------------------------------------|----------------------------------------------------------------------------------------------------|-----------------|
| XY Coordinate Sys                                                                                                    | item                                                                                                    |                 |
| Name: S-                                                                                                    | JTSK_Krovak_East_North                                                                                                    |                 |
| Details:                                                                                                    |                                                                                                    |                 |
| Projection: Krov<br>False_Easting:<br>False_Northing:<br>Pseudo_Standa<br>Scale_Factor: 0<br>Azimuth: 30.28<br>Longitude_Of_C<br>Latitude_Of_C<br>X_Scale: -1.000<br>Y_Scale: 1.0000<br>XY_Plane_Rota<br>Linear Unit: Met | vak<br>0.000000<br>: 0.000000<br>rrd_Parallel_1: 78.500000<br>.999900<br>8140<br>Eenter: 24.833333<br>enter: 49.500000<br>0000<br>0000<br>tion: 90.000000<br>ter (1.000000) |                 |
| <u>S</u> elect                                                                                                    | Select a predefined coordinate system.                                                                                                    |                 |
| [Import]                                                                                                    | Import a coordinate system and X/Y, Z and M<br>domains from an existing geodataset (e.g.,<br>feature dataset, feature class, raster).                                       | 1               |
| <u>N</u> ew →                                                                                                    | Create a new coordinate system.                                                                                                    |                 |
| Modify                                                                                                    | Edit the properties of the currently selected coordinate system.                                                                                                    |                 |
| ⊆lear                                                                                                    | Sets the coordinate system to Unknown.                                                                                                    |                 |
| Sa <u>v</u> e As                                                                                                    | Save the coordinate system to a file.                                                                                                    |                 |
|                                                                                                    | OK Storno                                                                                                    | P <u>o</u> užít |

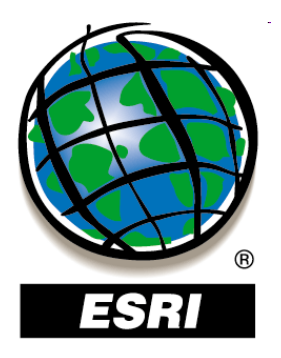

#### ArcCatalog ..... úlohy č.66-67

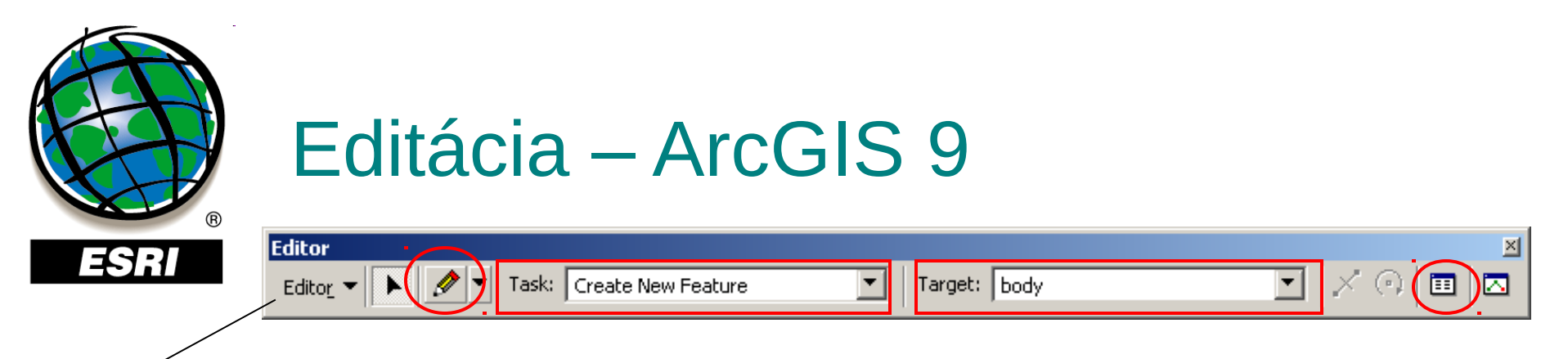

**Editor – Start Editing** – ak máme v projekte vrstvy uložené v rôznom adresári alebo databáze, ponúkne nám na výber

- **Editor Save Edits, Stop Editing**
- Target cieľová vrstva (dôležité !)
- Task úloha Create New Feature
- Sketch Tool ceruzka
- ukončenie editácie dvojklik, F2, kontextové menu – Finish Sketch
   Attributes – vypĺňanie atribútov

| Attributes  |          |       | × |
|-------------|----------|-------|---|
| ⊡ body      | Property | Value |   |
| <b>.</b> .0 | FID      | 3     |   |
|             | Id       | 0     |   |
|             |          |       |   |
|             |          |       |   |
| 1 features  |          |       |   |

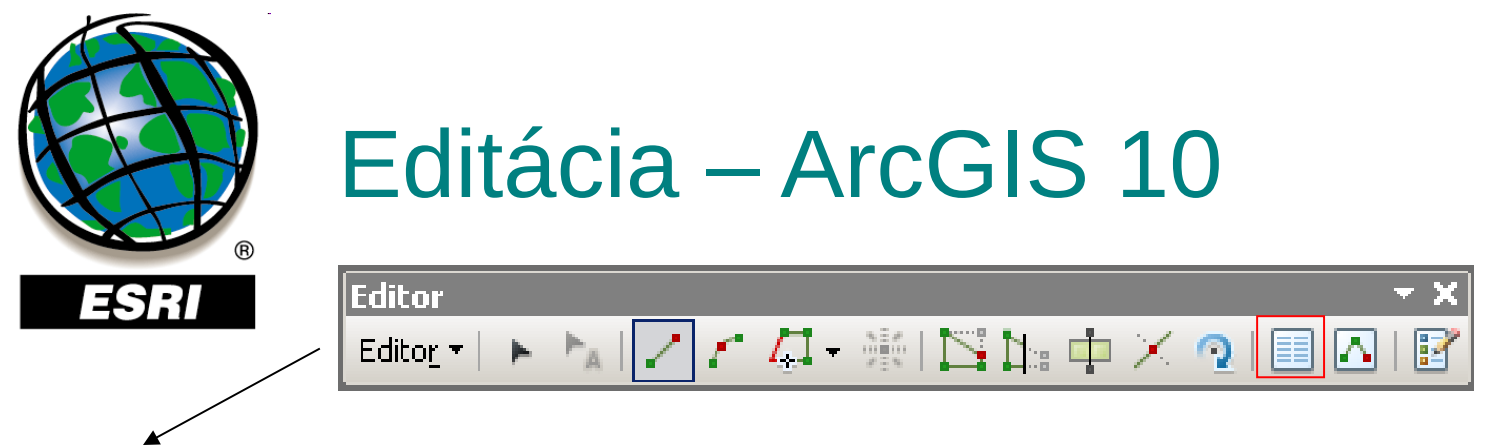

- Editor Start Editing
- kontextové menu vrstvy Edit Features Start Editing
- nepracujeme s cieľovými vrstvami a úlohami, ale používame tzv. šablóny – Templates
- šablóny sa dajú pridávať, kopírovať, meniť a vymazávať
- ukladajú sa v mapovom dokumente (.mxd) a vrstve (.lyr)

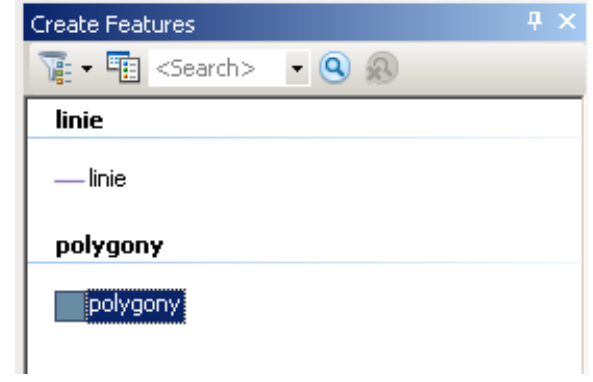

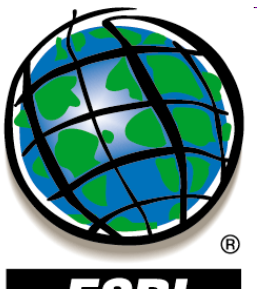

### Editácia – ArcGIS 10

ESRI

• okno na prácu so šablónami – Create Features

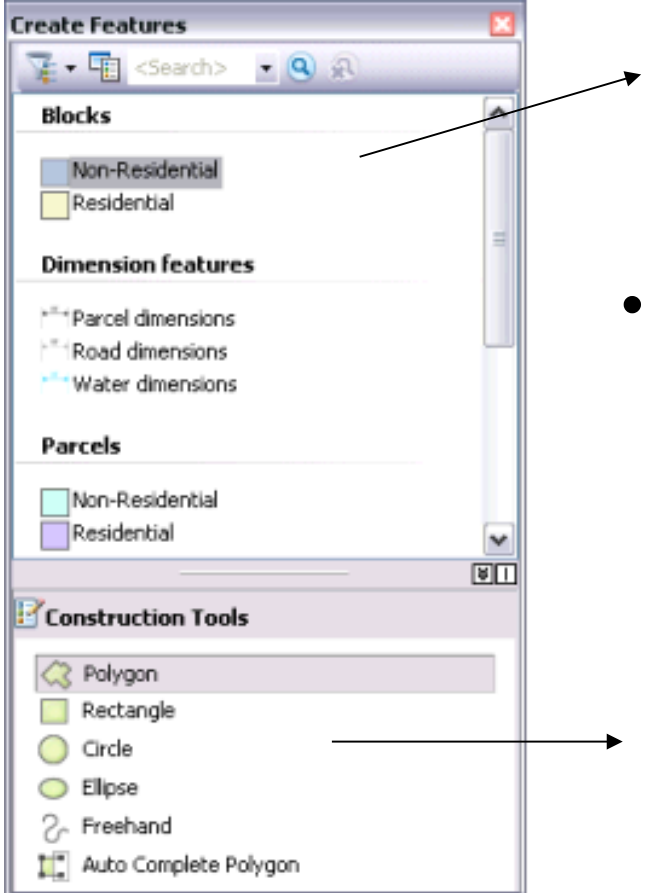

šablóna

 vlastnosti šablóny – dvojklik alebo kontextové menu – Properties

zoznam dostupných nástrojov

| ESRI<br>• okno n                                                                                                    | cia – Arco<br>a prácu so ša                                | General Name:                                                                                                    | 10<br>erties               |    |            | <u>? ×</u> |
|----------------------------------------------------------------------------------------------------|------------------------------------------------------------|----------------------------------------------------------------------------------------------------|----------------------------|----|------------|------------|
| Create Features                                                                                                    | <ul> <li>šablóna</li> <li>vlastnos<br/>kontexto</li> </ul> | Description:<br>Tags:<br>Default <u>I</u> ool:<br>Target Layer:<br>Default <u>I</u> ool:<br>Target Layer:<br>Id<br>text | Polygon  Polygon  polygony | 0  | Drawing Sy | /mbol      |
| Non-Residential Residential Residential Residential Residential Reconstruction Tools Rectangle Circle Ellipse Rectand Auto Complete Polygon | → zoznam                                                   |                                                                                                    |                            | ΟΚ | Storno     | Použít     |

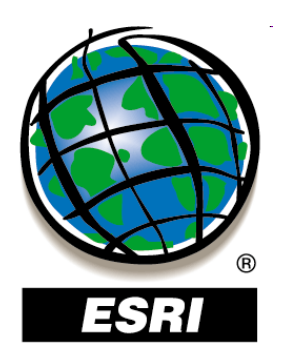

#### Editácia – ArcGIS 10

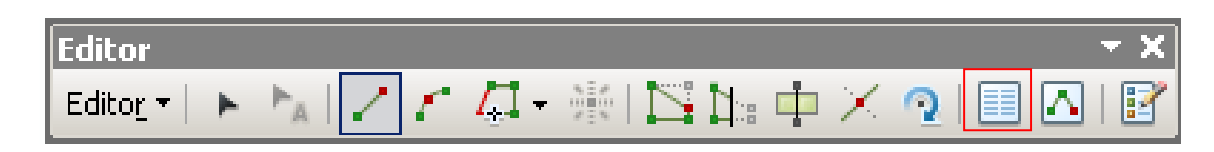

• Attributes

| Attributes                                  |            | <b>ч</b> × |
|---------------------------------------------|------------|------------|
| < 🔁 🕹 🖉 🕹 🕹 🕈                               |            |            |
| E 🔷 polygony                                |            |            |
| EID                                         | 1          | <u> </u>   |
| Id                                          | -<br>0     |            |
| text                                        |            |            |
|                                             |            |            |
| FID<br>Object ID<br>Null values not allowed |            |            |
| Create Features                             | Attributes |            |

# Prichytávanie – ArcGIS 9

Editor Editor 💌

ESRI

Task: Create New Featu

Ø

| ire | • | Target: | body |
|-----|---|---------|------|
|     |   |         |      |

7 |

# **Editor – Options**

#### **Editor – Snapping**

|                           |        |                                                                                          | ×                                                                                                | :                      |
|---------------------------|--------|------------------------------------------------------------------------------------------|--------------------------------------------------------------------------------------------------|------------------------|
| Layer                     | Vertex | Edge                                                                                     | End                                                                                              |                        |
| body<br>linie<br>polygony |        |                                                                                          |                                                                                                  |                        |
|                           |        | Edit Sketc<br>Edit sl<br>Edit sl<br>Perpe<br>Topology<br>Topology<br>Miscellane<br>Surve | n<br>ketch verti<br>ketch edge<br>ndicular to<br>Elements<br>ogy nodes<br>ogy nodes<br>vy Points | ices<br>es<br>o sketch |

| diting Options                                  | <u>? ×</u>          |
|-------------------------------------------------|---------------------|
| General Topology Versioning Units Edit Tasks An | notation Attributes |
| Display measurements using                      | decimal places      |
| Snapping tolerance: 7                           | pixels              |
| Sticky move tolerance: 0                        | pixels              |
| Show snap tips                                  | ex                  |
| Stream Mode                                     | 5                   |
| Group 50 points together when streaming         |                     |
|                                                 |                     |
|                                                 |                     |
|                                                 |                     |
|                                                 |                     |
|                                                 |                     |
| ОК                                              | Storno Použít       |

×

 $\square$ 

🖸 🔀 💿 🔳

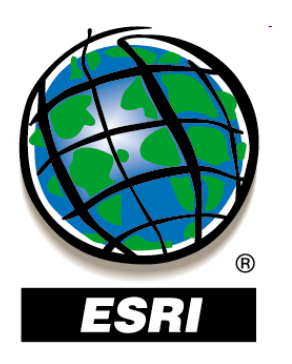

# Prichytávanie – ArcGIS 10

- je defaultne zapnuté
- vypnúť alebo nastaviť ho môžeme v paneli nástrojov
   Snapping

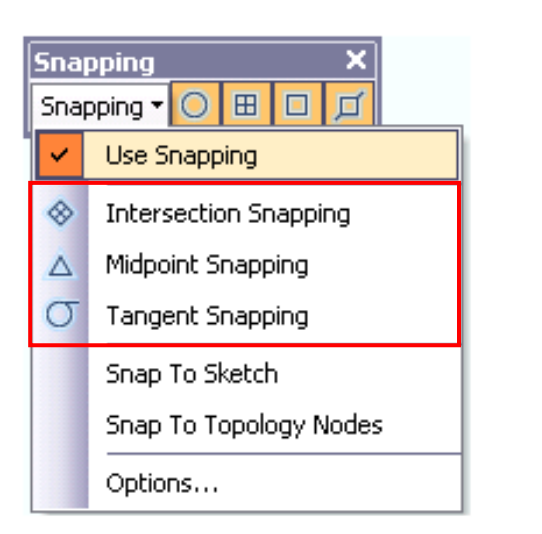

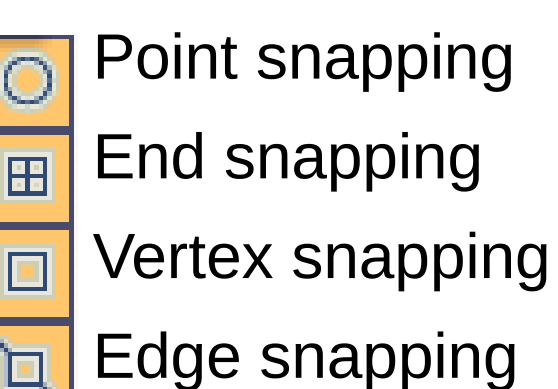

klasické prichytávanie sa dá zapnúť v Editor – Options –
 General – Use classic snapping

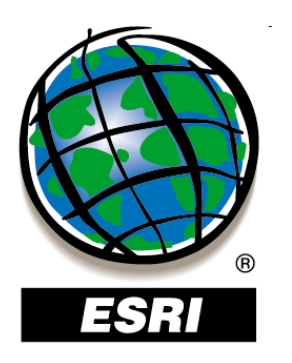

# Prichytávanie – ArcGIS 10

- je defaultne zapnuté
- vypnúť alebo nastaviť ho môžeme v paneli nástrojov
   Snapping

Options

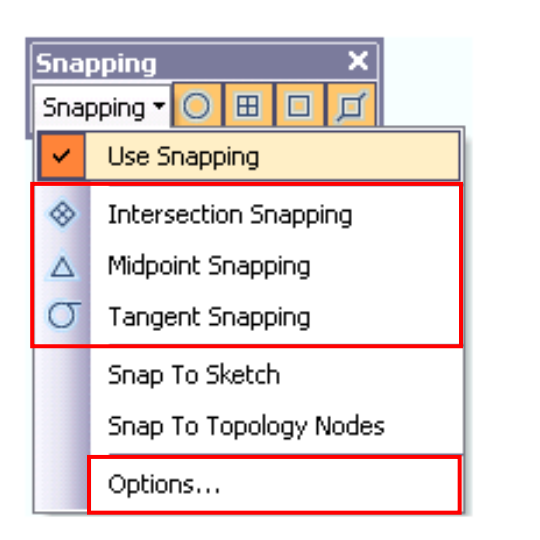

| $\bigcirc$ | Point snapping | Snapping                |
|------------|----------------|-------------------------|
| 8          | End snapping   | Genera<br><u>T</u> oler |
|            | Vertex snappin | <u>S</u> nap<br>⊂Snap T |
| 讧          | Edge snapping  | ₽ s                     |
|            |                |                         |

klasické prichytávanie sa dá zapnúť
 General – Use classic snapping

| General               |
|-----------------------|
| Tolerance: III Pixels |
| Snap Symbol:          |
| Snap Tips             |
| Show Tips             |
| 🔽 Layer Name          |
| ☑ S <u>n</u> ap Type  |
| Eackground            |
| T <u>e</u> xt Symbol  |
| OK Cancel             |

? X

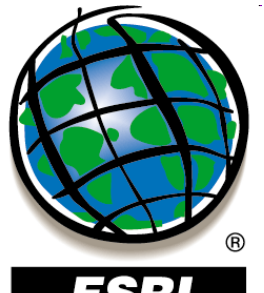

# Tvorba a editácia údajov

| Editor | Task: Create New Feature | Target: polygony  |                                |
|--------|--------------------------|-------------------|--------------------------------|
|        | Editor<br>Edito <u>r</u> | A   🖊 🖍 💭 👾 I 🖾 🗅 | × +<br>1   🛆 🗉 <u> o</u> X 🕂 : |
|        |                          |                   |                                |
|        |                          | Č Č Č             |                                |

**Trace Tool** – tvorba susediacich polygónov

ArcGIS 9 – sledovaný polygón musí byť vybraný

ArcGIS 10 – polygón nemusí byť vybraný

**Split Tool** – rozdelenie línie **Rotate Tool** – otočenie línie (polygónu)

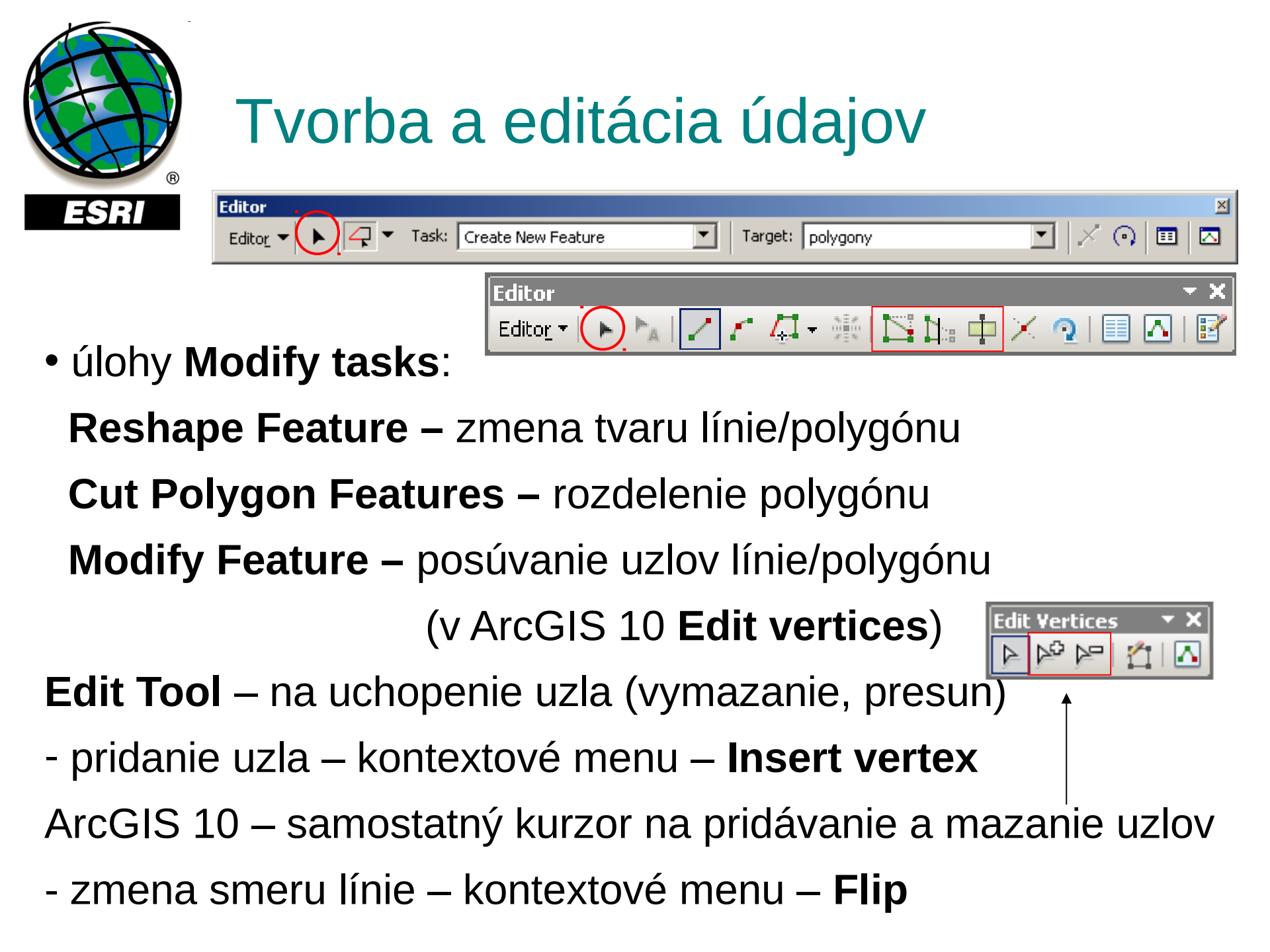

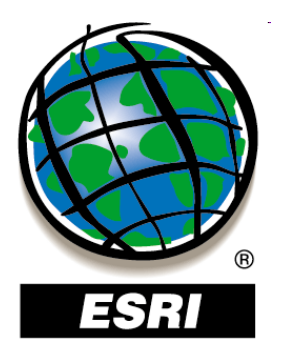

#### ArcMap ..... úlohy č.68-69

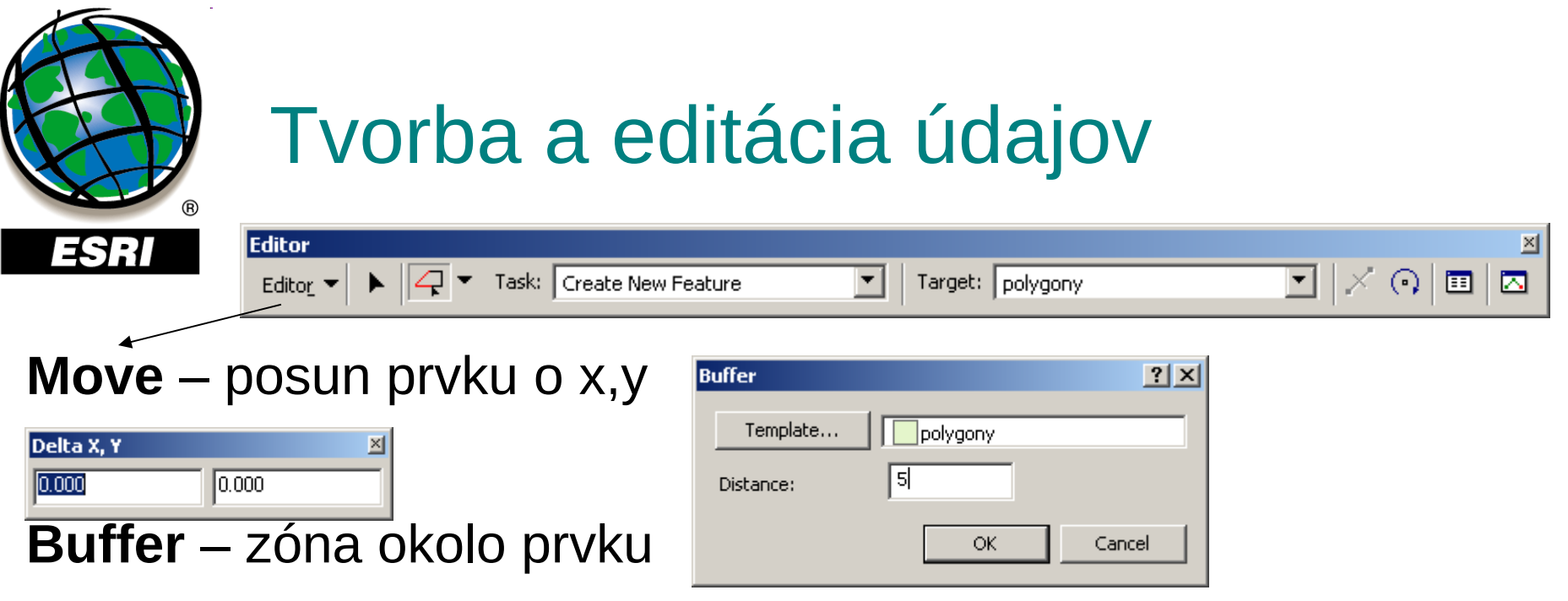

Clip – orezanie prvkov podľa vybraného prvku

|                      | Clip                                                                                                    | ? ×                                                                                                    |    |
|----------------------|----------------------------------------------------------------------------------------------------|----------------------------------------------------------------------------------------------------|----|
|                      | Buffer Distance:       5         When clipping features       •         • Preserve the area that intersects       •         • Discard the area that intersects       • | Copy Parallel       Template       Distance:       100.000       Side:                                                                            | ?× |
| opy Parallel – vytvo | renie rovnobežnej                                                                                                    | Corners: Mitered                                                                                                    |    |
| línie v              | v určitej vzdialenosti                                                                                                    | <ul> <li>Treat selection as a single line</li> <li>Create a new feature for each selected line</li> <li>Remove self-intersecting loops</li> </ul> |    |
|                      |                                                                                                    | OK Cancel                                                                                                    |    |

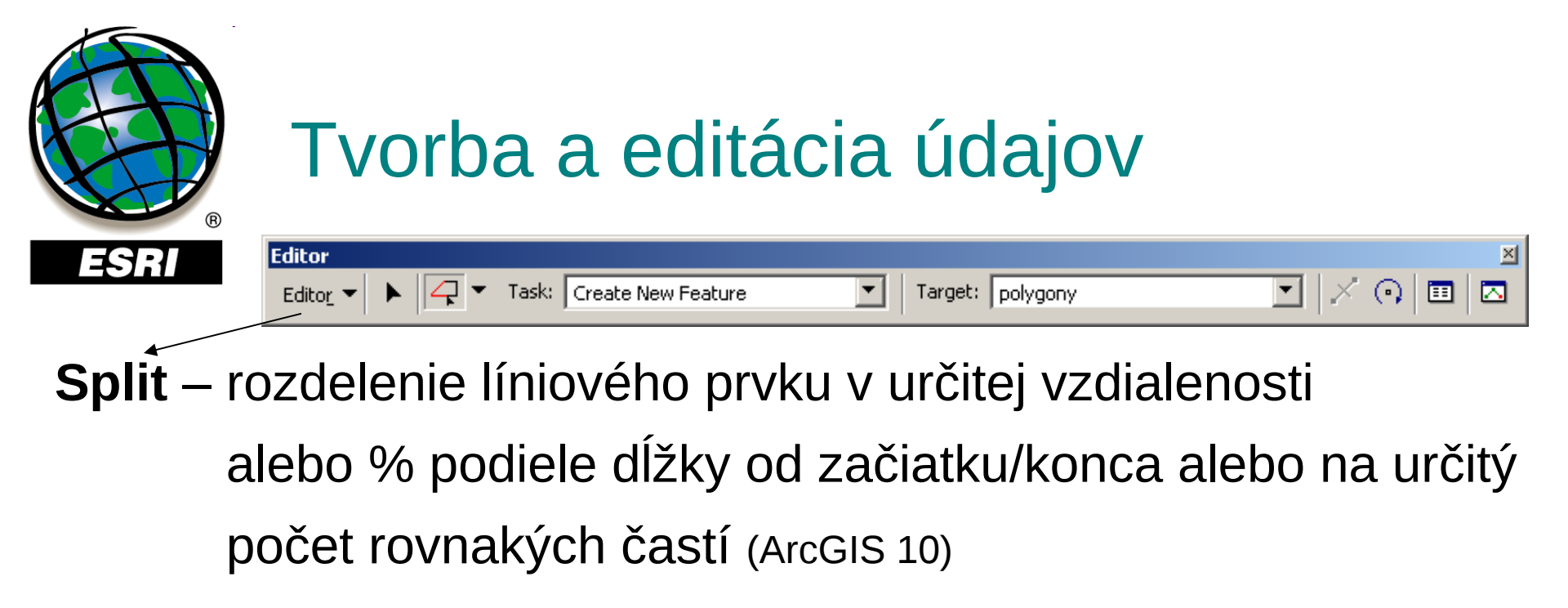

| Split                                                                                                    | ? ×          | Split                                                                                             | <u>? ×</u> |
|----------------------------------------------------------------------------------------------------|--------------|---------------------------------------------------------------------------------------------------|------------|
| Line Length: 19179,799 Split  Distance along the line  Percentage of the line length  Measure along the line | OK<br>Cancel | Line Length: 27736.180  Split Options  Distance  Into Equal Parts  Percentage                     |            |
| Orientation<br>• From Start Point of Line<br>• From End Point of Line                                        |              | Percentage     By Measure     Orientation     From Start Point of Line     From End Point of Line | 0          |
|                                                                                                    |              |                                                                                                   | OK Cancel  |

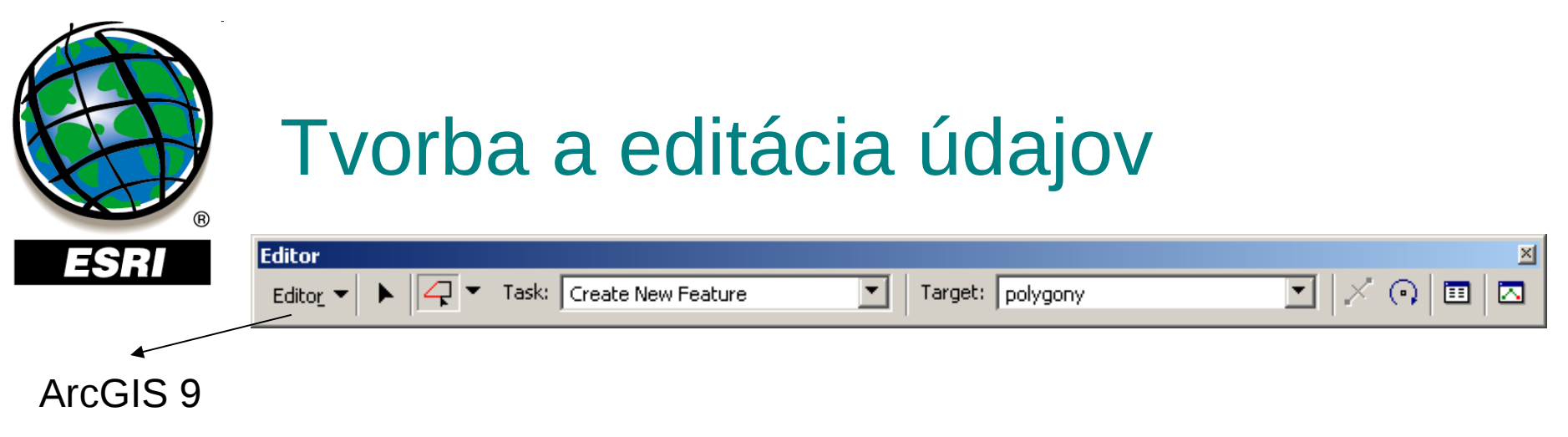

Divide – tvorba bodov pozdĺž línie (rovnomerne alebo v určitej vzdialenosti)

ArcGIS 10

#### **Construct Points**

| C | Divide                                              |
|---|-----------------------------------------------------|
|   | Create new features                                 |
|   | Place 2 points along the line, spaced evenly        |
|   | Place points separated by every     0,000     units |
|   | C Place points separated by every measure units     |
|   | Delete the selected feature                         |
|   | OK Cancel                                           |

| Construct Points           | <u>? ×</u>       |
|----------------------------|------------------|
| Template 🕨 body            | ,                |
| Line Length: 27736.180     |                  |
| Construction Options       |                  |
| • Number of Points         | 4                |
| C <u>D</u> istance         |                  |
| C By Measure               |                  |
| Create additional points   | at start and end |
| Orientation                |                  |
| C From Start point of Line |                  |
| C From End point of Line   |                  |
|                            | OK Cancel        |

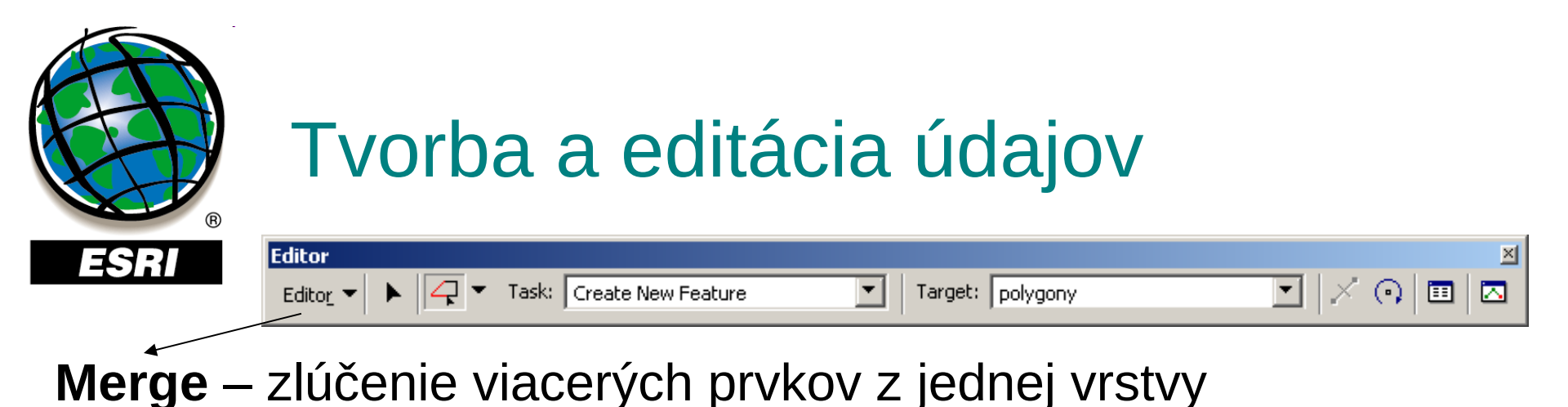

| Merge                                                        | <u>? ×</u> |
|--------------------------------------------------------------|------------|
| Choose the feature with which other features will be merged: | ОК         |
| polygony -<br>polygony - 7                                   | Cancel     |
|                                                              |            |
|                                                              |            |
|                                                              |            |

#### **Union** – zjednotenie viacerých prvkov z rôznych vrstiev

| Union               |                         | <u>?</u> × |
|---------------------|-------------------------|------------|
| Choose a template t | o create feature(s) wit | h:         |
| Template            | polygony                |            |
|                     | OK                      | Cancel     |

Intersect – priestorový prienik prekrývajúcich sa prvkov (ArcGIS 9)

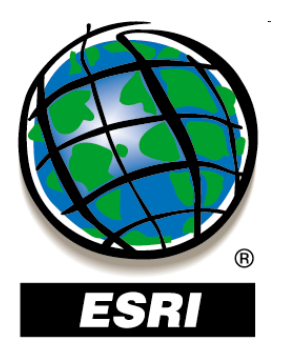

#### ArcMap ..... úlohy č.70-72

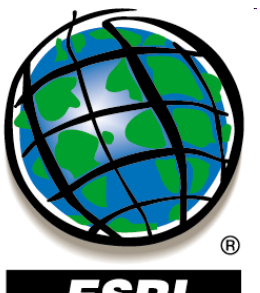

#### Pokročilá editácia

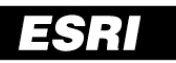

Circle

| Advanced Editing | ×       |
|------------------|---------|
| ☑ 카⊣+ ↗ ※루루 □    | $\circ$ |

| Advanced E | diting |   |   |   | r X        |
|------------|--------|---|---|---|------------|
| 2 7 -•     | + /    | 1 | 0 | Г | Г <u>с</u> |

--- Extend

nedoťahy

Trim

🔆 Explode

rozdelenie na jednotlivé

• presahy

prvky

| Button           | Name              | Function                                                       |
|------------------|-------------------|----------------------------------------------------------------|
| 2                | Copy Features     | Copies features                                                |
| 7                | Fillet            | Allows you to place an arc tangent to two segments             |
| + <u> </u>       | Extend            | Extends a line feature to meet the selected feature            |
| ÷                | Trim              | Trims a line feature that is cut by a selected feature         |
| 1                | Line Intersection | Intersect features at either explicit or implied intersections |
| 8                | Explode           | Separates a multipart feature into individual features         |
| r <sub>r</sub> . | Generalize        | Generalizes the selected line and polygon features             |
| r <mark>e</mark> | Smooth            | Smoothes the selected line and polygon features                |
|                  | Rectangle         | Creates a rectangle                                            |

Creates a circle

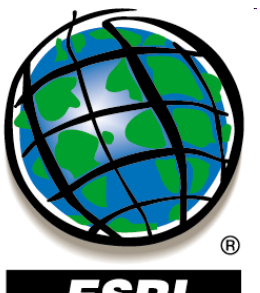

#### Pokročilá editácia

# Advanced Editing ⊠ □ □ ↓ ↓ ↓ ↓ ↓ ↓ ↓

| Advanc | ed E | ditir | ıg |        |   |   | • X |
|--------|------|-------|----|--------|---|---|-----|
| 27     | +    | +     | -  | $\sim$ | 0 | Г | 7   |

| Button           | Name              | Function                                                       |
|------------------|-------------------|----------------------------------------------------------------|
|                  | Copy Features     | Copies features                                                |
| 7                | Fillet            | Allows you to place an arc tangent to two segments             |
| +                | Extend            | Extends a line feature to meet the selected feature            |
| +-               | Trim              | Trims a line feature that is cut by a selected feature         |
| 1                | Line Intersection | Intersect features at either explicit or implied intersections |
| *                | Explode           | Separates a multipart feature into individual features         |
| r <sub>r</sub> . | Generalize        | Generalizes the selected line and polygon features             |
| F <sub>C</sub>   | Smooth            | Smoothes the selected line and polygon features                |
|                  | Rectangle         | Creates a rectangle                                            |
| 0                | Circle            | Creates a circle                                               |

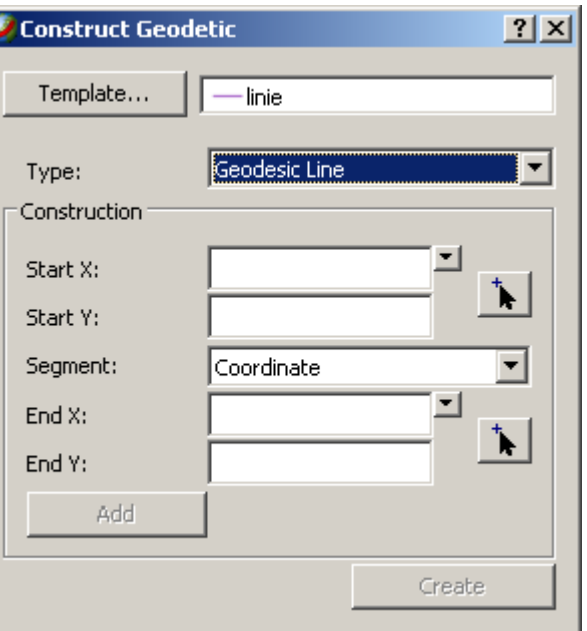

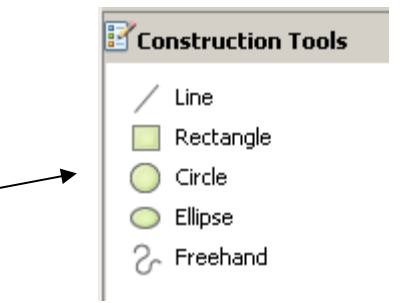

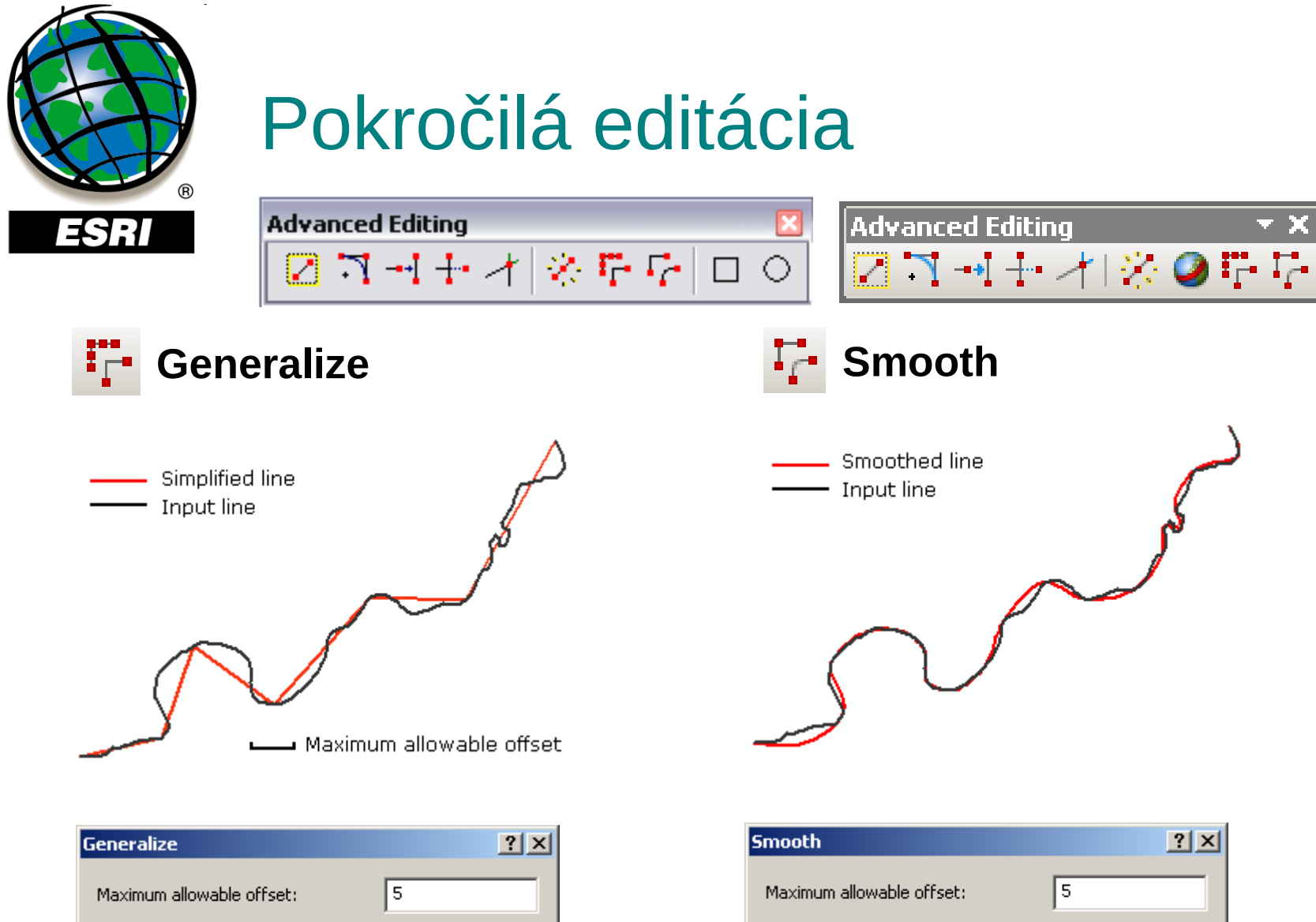

OK.

Cancel

Maximum allowable offset: 5 OK Cancel

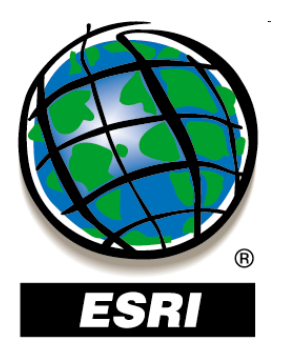

#### ArcMap ..... úlohy č.73-75

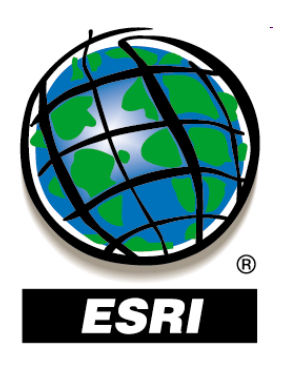

# Tvorba vrstvy zo súradníc x,y

ArcGIS 9

• súradnice v tabuľke (napr. xls)

#### Tools – Add XY Data

- vrstvu musíme exportovať do formátu shapefile, lebo zatiaľ nemá pole ID
   ArcGIS 9, 10
- v ArcCatalogu kontextové menu Create
   Feature Class From XY Table

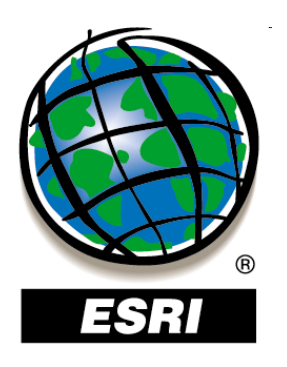

## Tvorba vrstvy zo súradníc x,y

ArcGIS 9

• súradnice v tabuľke (napr. xls)

#### Tools – Add XY Data

- vrstvu musíme exportovať do forn shapefile, lebo zatiaľ nemá pole II ArcGIS 9, 10
- v ArcCatalogu kontextové men Feature Class – From XY Table

| Add XY Data                                                        | ? ×           |
|--------------------------------------------------------------------|---------------|
| A table containing X and Y coordinate data can be a map as a layer | added to the  |
| Choose a table from the map or browse for another ta               | able:         |
| ×y\$                                                               | ▼ 🖻           |
| $\square$ Specify the fields for the X and Y coordinates: —        |               |
| ≚ Field: x                                                         | •             |
| ⊻ Field: y                                                         | •             |
| Coordinate System of Input Coordinates                             |               |
| Description:                                                       |               |
| Unknown Coordinate System                                          | <u> </u>      |
|                                                                    |               |
|                                                                    |               |
|                                                                    |               |
|                                                                    |               |
|                                                                    |               |
|                                                                    |               |
| Show <u>D</u> etails                                               | <u></u> dit   |
| ✓ Warn me if the resulting layer will have restricted              | functionality |
| ОК                                                                 | Cancel        |

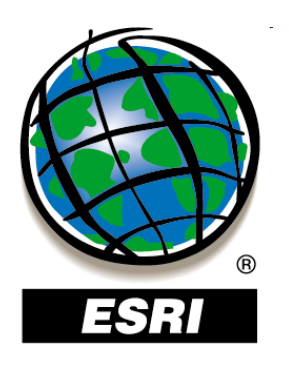

# Tvorba vrstvy zo súradníc x,y

ArcGIS 9

súradnice v tabuľke (napr. xls)

#### Tools – Add XY Data

- vrstvu musíme exportovať do forn shapefile, lebo zatiaľ nemá pole II ArcGIS 9, 10
- v ArcCatalogu kontextové men
   Feature Class From XY Table

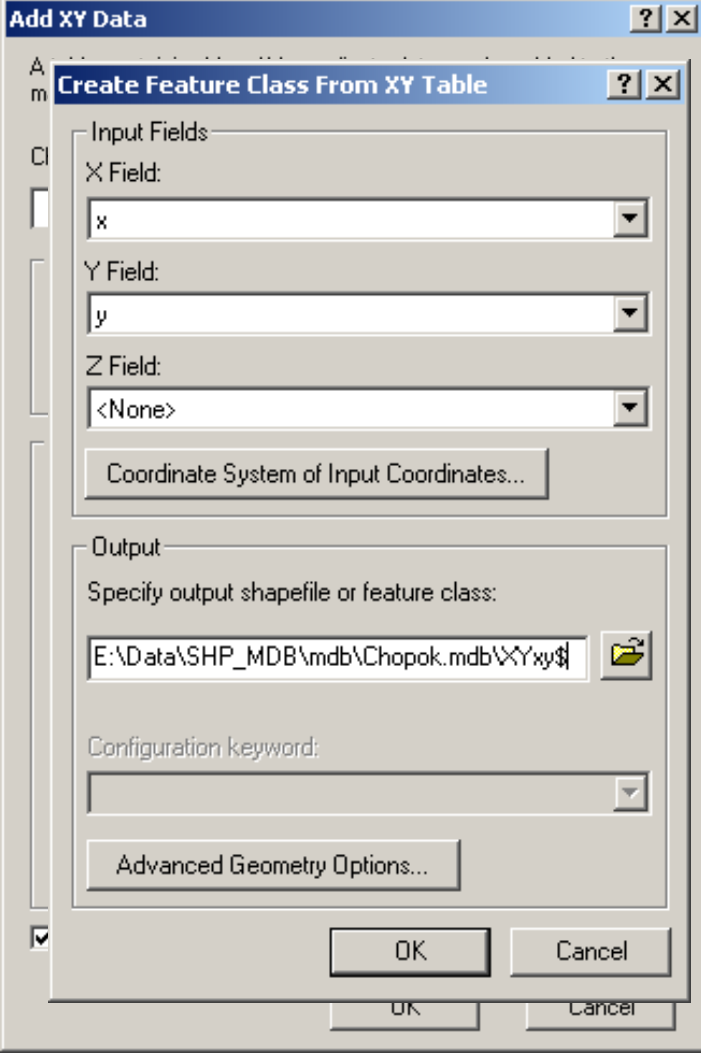

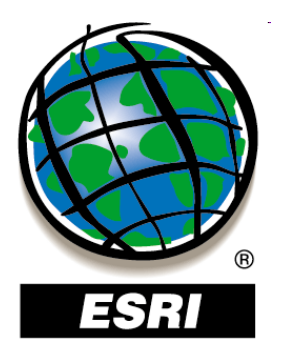

#### ArcMap ..... úloha č.76

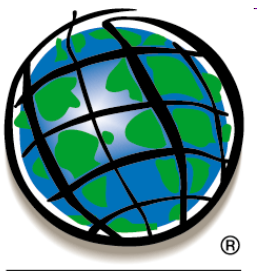

### Spracovanie údajov v ArcToolboxe

#### ESRI

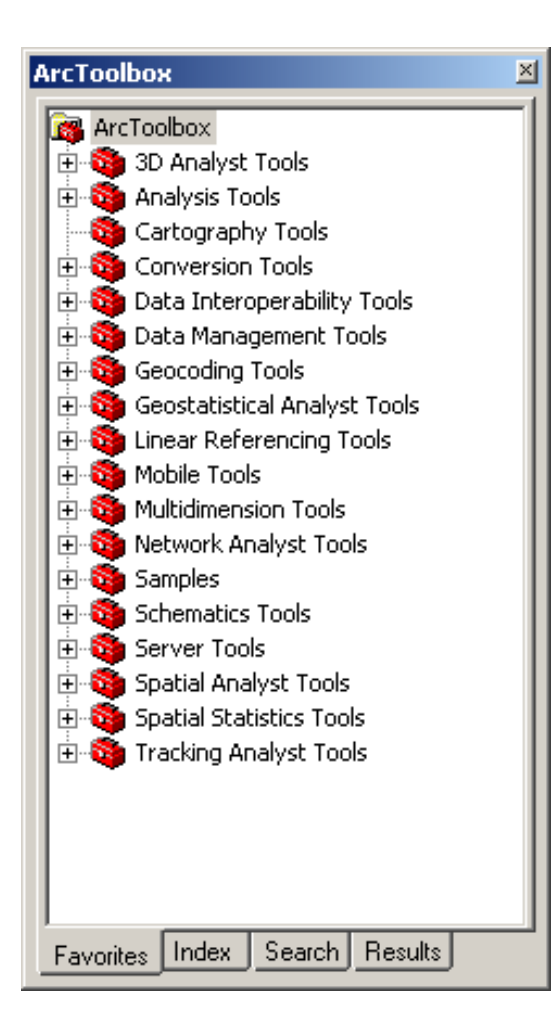

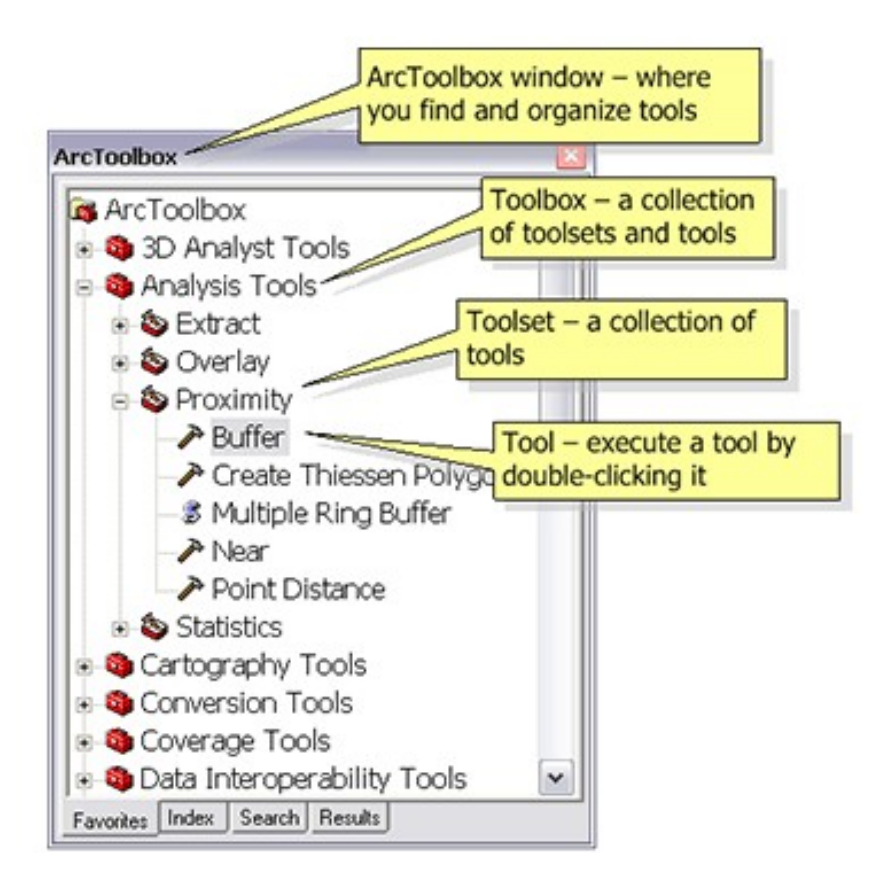

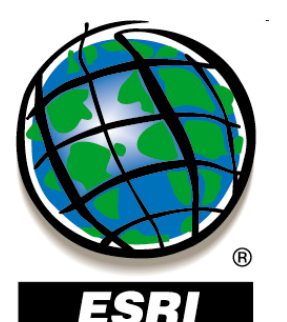

#### Spracovanie údajov v ArcToolboxe ArcGIS 9

| ArcToolbox 🛛                                                                                                    | ArcToolbox                                                                                                    | ArcToolbox 🗵                                                                                                    |
|----------------------------------------------------------------------------------------------------|----------------------------------------------------------------------------------------------------|----------------------------------------------------------------------------------------------------|
| ArcToolbox       Image: Second Second S | ArcToolbox       Image: Constraint of the search for:         Type in the word(s) to search for:       Image: Constraint of the search for:         Search       Image: Constraint of the search for:         Tool       Toolbox         Buffer       Analysis Tools         Multiple Ring Buffer       Analysis Tools | ArcToolbox         Current Session         Previous Sessions         Yesterday         Yesterday |
| Add Terrain Points (3d)<br>Add Terrain Pyramid Level (3d)<br>Locate<br>Favorites Index Search Results                                                                                                    | Locate      Favorites Index Search Results                                                                                                    | Favorites Index Search Results                                                                                                    |

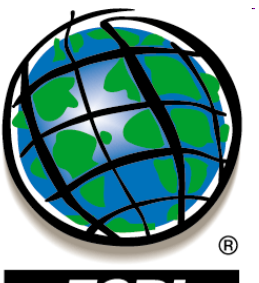

# Spracovanie údajov v ArcToolboxe

ESRI

#### ArcGIS 10:

| Search 🗢 🗧                                                                                                    | ×        |
|----------------------------------------------------------------------------------------------------|----------|
| 🗢 🔶 🚰 🗄 🖾 Local Search                                                                                                    | - Sea    |
| ALL Maps Data Tools                                                                                                    | <u>≜</u> |
| buffer Q                                                                                                    | 3        |
| Search returned 4 items. Help                                                                                                    | Cata     |
| Analysis<br>Summary: not available.<br>toolboxes\system toolboxes\analysis tools                                                     | Ū        |
| Buffer (Analysis)<br>Creates buffer polygons around input fea<br>toolboxes\system toolboxes\analysis tools                           |          |
| Multiple Ring Buffer (Analysis)<br>Creates multiple buffers at specified dista<br>toolboxes\system toolboxes\analysis tools          |          |
| Select Layer By Location (Data<br>Management)<br>Adds, updates, or removes a layer's selec<br>toolboxes\system toolboxes\data manage |          |

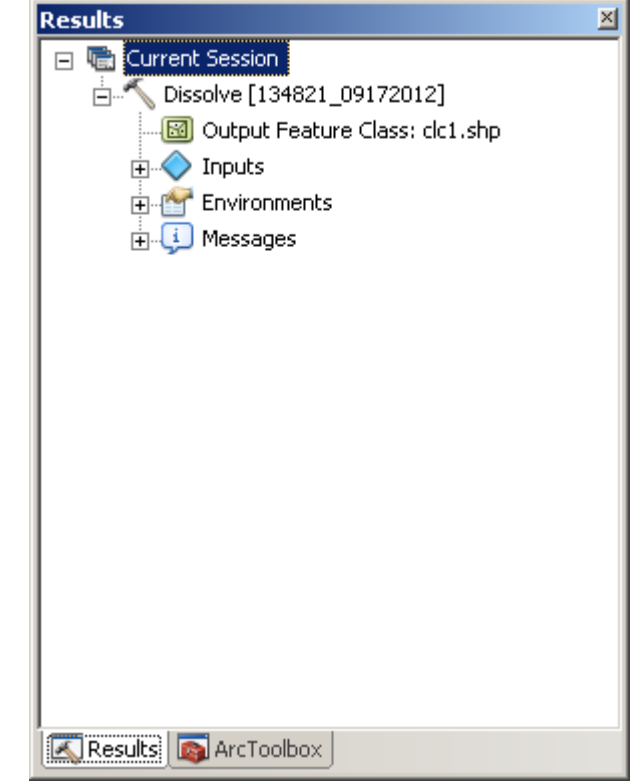

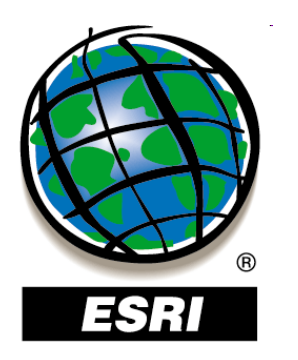

#### ArcToolbox

- nástroje na:
  - správu údajov
  - konverziu údajov,
  - spracovanie formátu coverage,
  - vektorové analýzy
  - geokódovanie,
  - štatistické analýzy.....atď.
- každá úroveň produktu ArcGIS (ArcView, ArcEditor, ArcInfo) poskytuje iný počet nástrojov v Arc Toolbox-e
- Arc Toolbox je k dispozícii vo všetkých aplikáciách ArcGIS Desktop

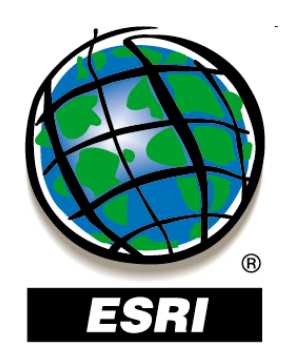

#### Spracovanie priestorových údajov (Geoprocessing)

- činnosť v GIS, ktorá umožňuje definovať, spravovať a analyzovať GI za účelom tvorby rozhodnutí
- medzi bežné operácie v rámci spracovania priestorových údajov patrí prekrývanie objektov, výber a analýza prvkov, spracovanie topológie a konverzia údajov
- štandardne sa na vstupnú údajovú vrstvu (sadu vrstiev) aplikuje nejaká operácia a výsledok sa zapíše do novej údajovej vrstvy (sady vrstiev)

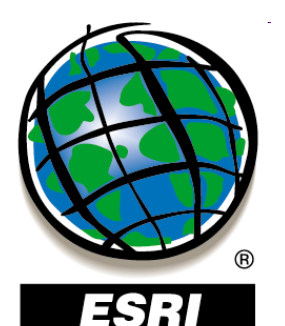

#### Orezanie vrstvy – Clip

×

ArcToolbox 🐻 ArcToolbox 🗄 🚳 3D Analyst Tools 🗄 🚳 Analysis Tools 🗄 🔕 Extract 🥕 Clip 🎤 Select 🎤 Table Select 🗄 🚳 Overlay 🗄 🚳 Proximity 🗄 🚳 Statistics 🔯 Cartography Tools 🗄 🚳 Conversion Tools 🗄 🚳 Data Interoperability Tools 🗄 🚳 Data Management Tools 🗄 🚳 Geocoding Tools 🗄 🚳 Geostatistical Analyst Tools 🗄 🚳 Linear Referencing Tools 🗄 🚳 Mobile Tools 🗄 🚳 Multidimension Tools 🗄 🚳 Network Analyst Tools 🗄 🚳 Samples 🗄 🚳 Schematics Tools 🗄 🚳 Server Tools 🗄 🚳 Spatial Analyst Tools 🗄 🚳 Spatial Statistics Tools 🗄 🚳 Tracking Analyst Tools Favorites Index Search Results

#### Analysis Tools – Extract – Clip

|                         |                              |      | Cip    |                          |
|-------------------------|------------------------------|------|--------|--------------------------|
| Clip Features           |                              |      | Extra  | icts input features that |
| hranice kraj            |                              |      | overla | ay the clip features.    |
| Output Feature Class    |                              |      |        |                          |
| E:\Dokumenty\Vyuka\PG   | UvGIS\zeleznice_kr_Clip1.shp | 🖻    |        | INPUT                    |
| XY Tolerance (optional) | Meta                         | rs 💌 |        | +                        |
|                         |                              |      | CLI    | P FEATURE                |
|                         |                              |      |        |                          |

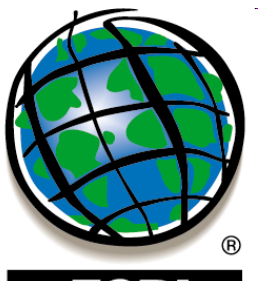

### Orezanie vrstvy – Clip

×

#### ESRI

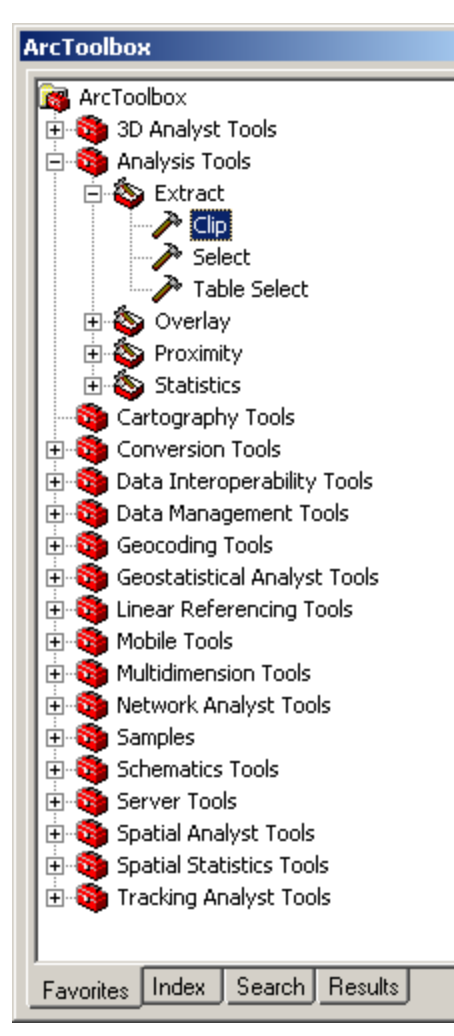

#### Analysis Tools – Extract – Clip

|                    | Clip                                                                | ×                                        |
|--------------------|---------------------------------------------------------------------|------------------------------------------|
| ip Clip            | Completed Close                                                     |                                          |
| zeleznice_kr       | << Details                                                          |                                          |
| Clip Features      | Close this dialog when completed successfully                       | s input features that the clip features. |
| Output Feature Cl  | Cracking Features<br>Assembling Features                            |                                          |
| XY Tolerance (opti | Executed (Clip) successfully.<br>End Time: Sat Feb 27 15:30:21 2010 | PUT                                      |
|                    | (Elapsed Time: 1.00 seconds)                                        |                                          |
|                    |                                                                     |                                          |
|                    |                                                                     | +                                        |
|                    | ( ) ( ) ( ) ( ) ( ) ( ) ( ) ( ) ( ) ( )                             |                                          |
|                    |                                                                     |                                          |
|                    | <b>v</b>                                                            |                                          |
| 0                  | K Cancel Environments << Hide Help To                               | ool Help                                 |

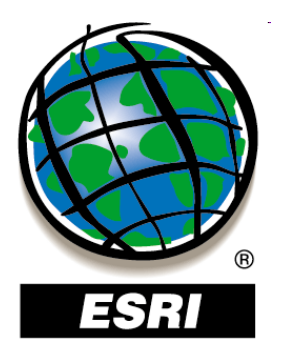

#### ArcMap ..... úloha č.77

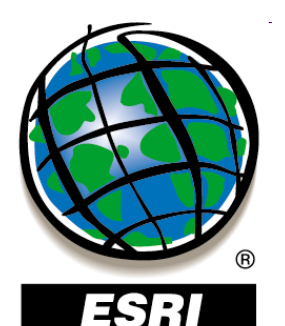

### Prekrývanie vrstiev – Overlay

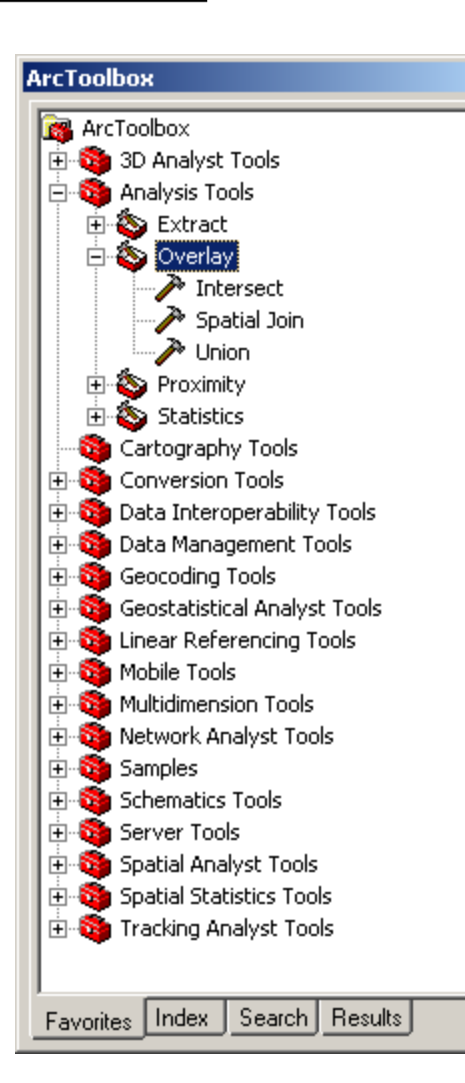

×

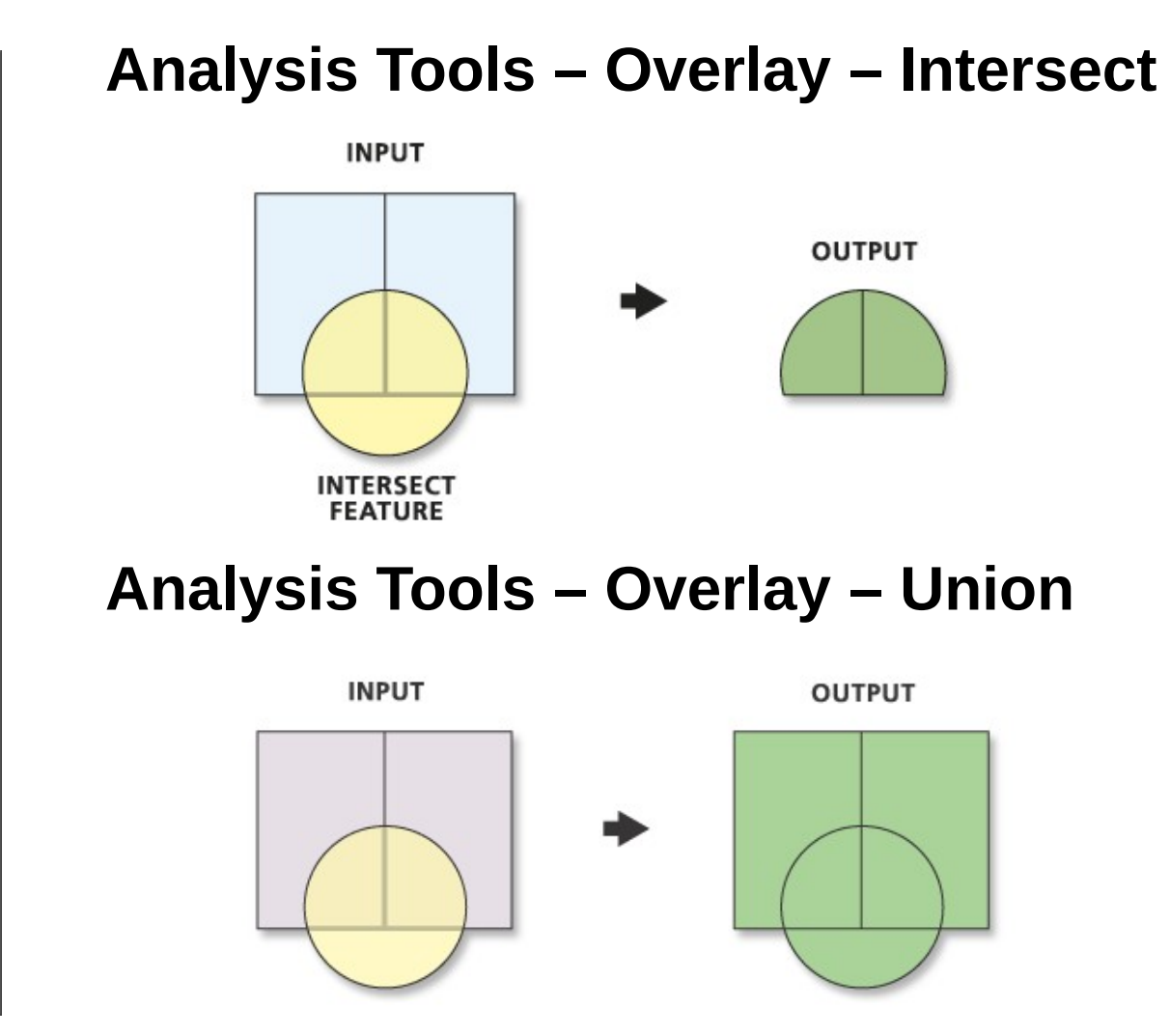

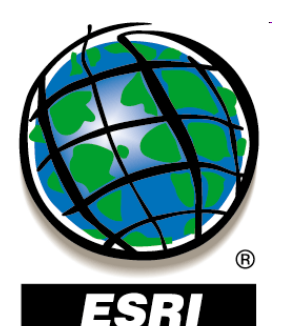

## Tvorba zón okolo objektov – Buffer

#### ArcToolbox 🐻 ArcToolbox 🗄 🚳 3D Analyst Tools 🗄 🚳 Analysis Tools 🗄 🚳 Extract 💩 Overlay ÷ 🗄 🚳 Proximity 🥜 Buffer - 😹 Multiple Ring Buffer 🗄 🚳 Statistics | 🚳 Cartography Tools 🗄 🚳 Conversion Tools 🗄 🚳 Data Interoperability Tools 🗄 🚳 Data Management Tools 🗄 🚳 Geocoding Tools 🗄 🚳 Geostatistical Analyst Tools 🗄 🚳 Linear Referencing Tools 🗄 🚳 Mobile Tools . 🗄 🚳 Multidimension Tools 🗄 🚳 Network Analyst Tools 🗄 🚳 Samples 🗄 🚳 Schematics Tools 🗄 🚳 Server Tools 🗄 🚳 Spatial Analyst Tools 🗄 🚳 Spatial Statistics Tools 🗄 🚳 Tracking Analyst Tools Favorites Index Search Results

×

#### **Analysis Tools – Proximity – Buffer**

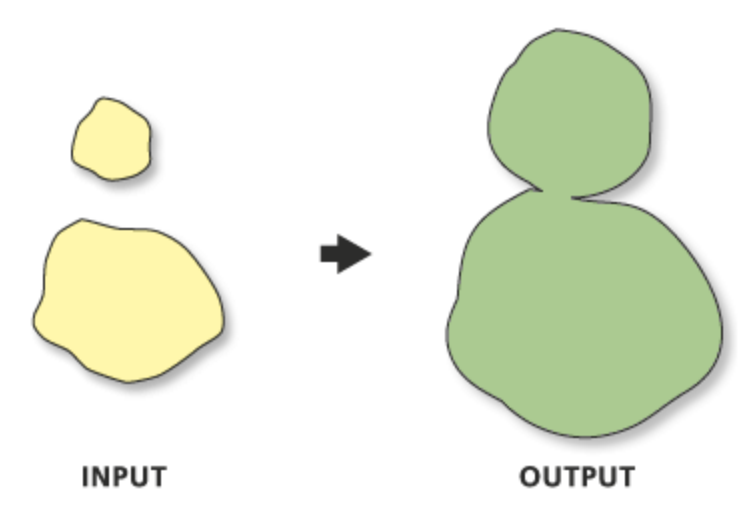

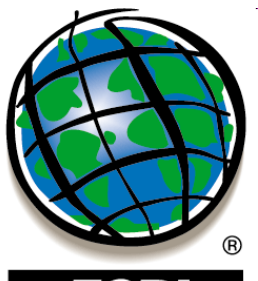

#### Generalizácia podľa atribútov – Dissolve

#### ESRI

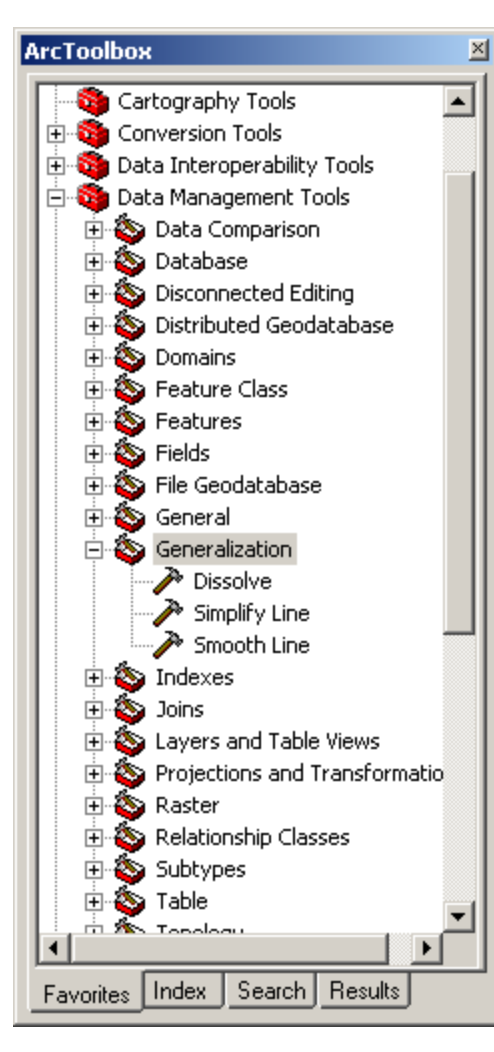

#### Data Management Tools – Generalization

- Dissolve

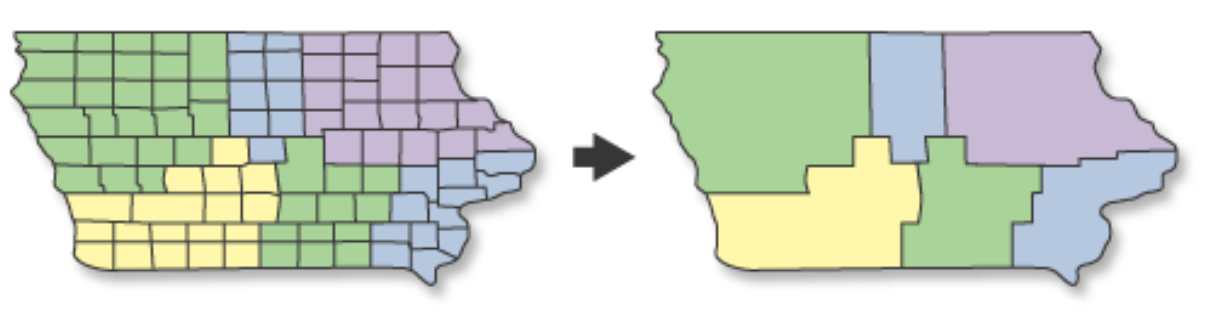

INPUT

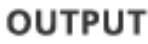

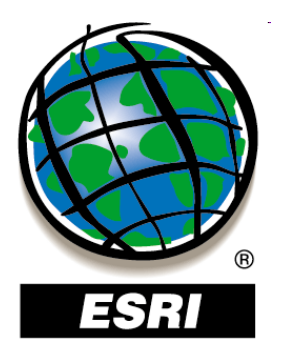

#### ArcMap ..... úlohy č.78-80

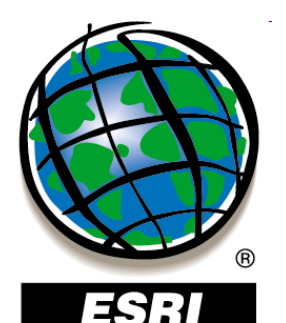

# Generalizácia línie – Simplify Line

#### ArcToolbox 🚳 Cartography Tools ٠ 🗄 🚳 Conversion Tools 🗄 🚳 Data Interoperability Tools 🚊 🚳 Data Management Tools 🗄 💩 Data Comparison 🕂 🗞 Database 🗄 🚳 Disconnected Editing 🗄 🚳 Distributed Geodatabase 🕂 🗞 Domains 🗄 💩 Feature Class 🗄 🚳 Features 🕂 🗞 Fields 🗄 💩 File Geodatabase 🗄 🚳 General 🗄 🚳 Generalization 🎤 Dissolve 🎤 Simplify Line Smooth Line 🗄 🚳 Indexes ÷ 💫 Joins 🗄 🚳 Layers and Table Views 🕀 🚳 Projections and Transformatio 🕂 🗞 Raster 🗄 🗞 Relationship Classes 🗄 🚳 Subtypes 🗄 🚳 Table 🗄 🀔 Tanalagu Favorites Index Search Results

# **Data Management Tools – Generalization** - Simplify Line POINT REMOVE BEND SIMPLIFY ORIGINAL SIMPLIFIED

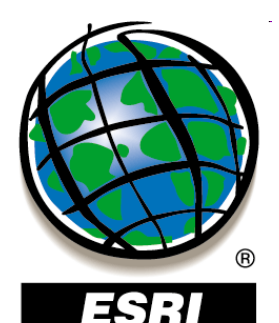

# Vyhladenie línie – Smooth Line

#### ArcToolbox 🚳 Cartography Tools 🗄 🚳 Conversion Tools 🗄 🚳 Data Interoperability Tools 🖻 🚳 Data Management Tools 🗄 💩 Data Comparison 🕂 🗞 Database 🗄 🚳 Disconnected Editing 🗄 🗞 Distributed Geodatabase 🕂 🗞 Domains 🗄 🚳 Feature Class 🗄 🚳 Features 🕂 🗞 Fields 🗄 🔕 File Geodatabase 🕂 🗞 General 🖻 💫 Generalization 🎤 Dissolve 🎤 Simplify Line Smooth Line 🗄 🚳 Indexes 💫 Joins ÷ 🗄 🚳 Layers and Table Views 🕀 🚳 Projections and Transformatio 🕀 🗞 Raster 🗄 🗞 Relationship Classes 🗄 🚳 Subtypes 🗄 🚳 Table 🗄 🍝 Tapalagu Favorites Index Search Results

٠

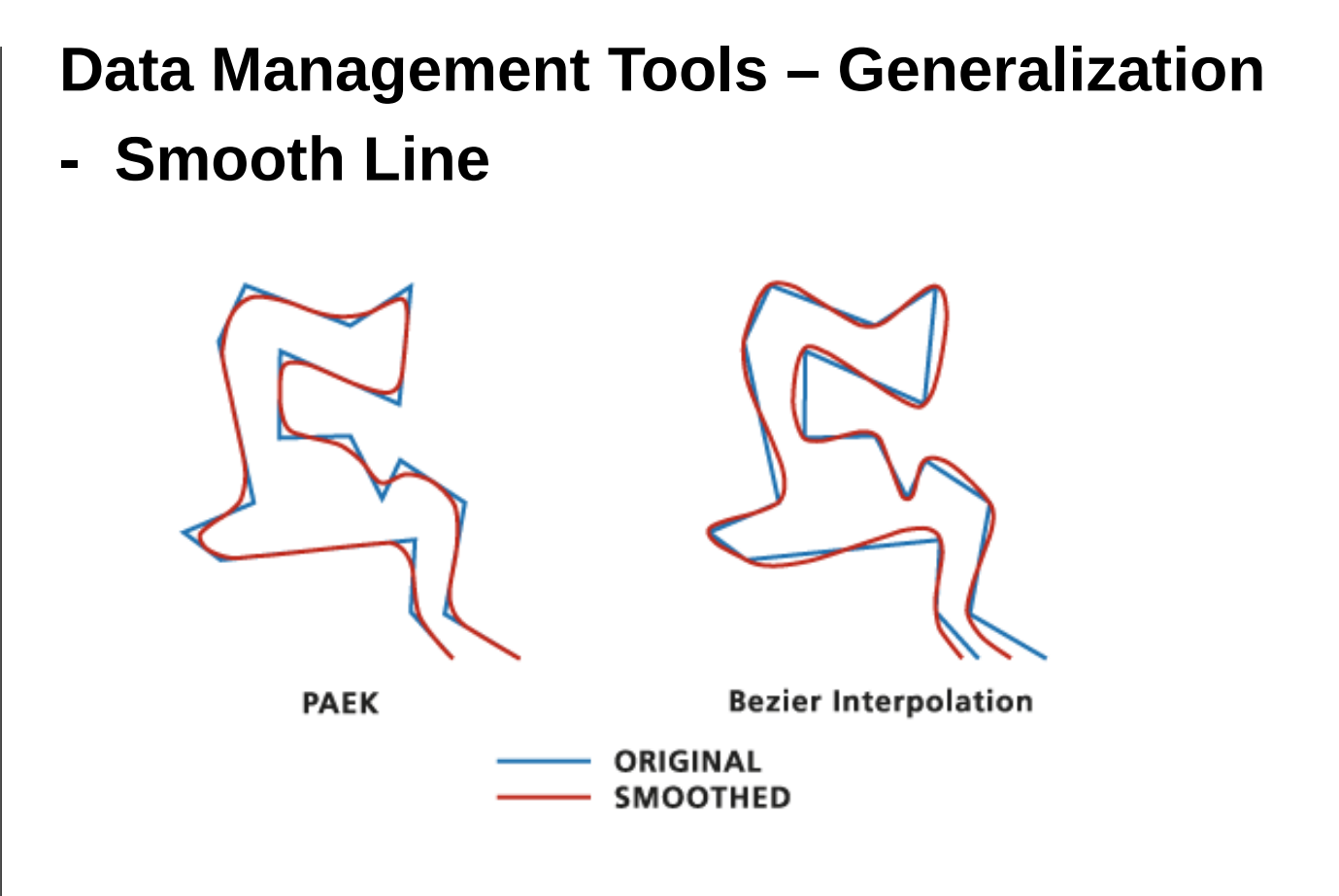

 v licencii ArcInfo aj nástroje Simplify Polygon a Smooth Polygon

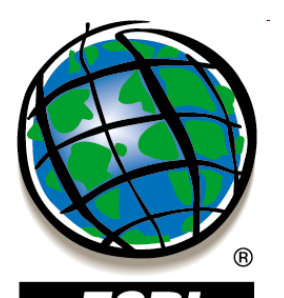

#### Konverzia z rastra do vektora

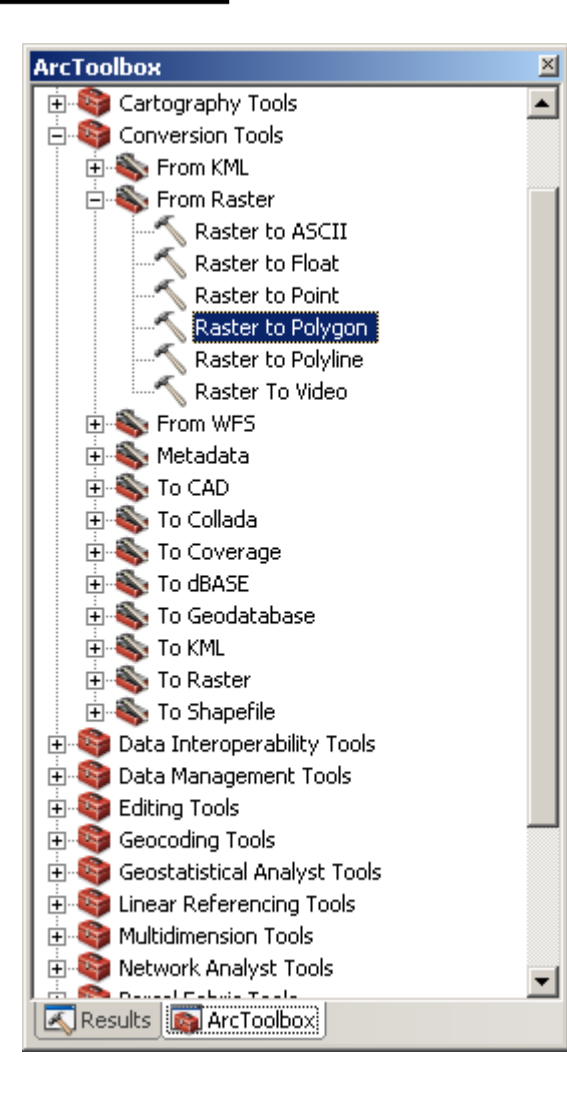

#### Conversion Tools – From Raster – Raster to Point / Polyline / Polygon

| <br>Raster to Polygon        |                        |        | <u> </u> |
|------------------------------|------------------------|--------|----------|
| Input raster                 |                        |        |          |
| kp.tif                       |                        | •      | 2        |
| Field (optional)             |                        |        |          |
| Value                        |                        |        | •        |
| Output polygon features      |                        |        |          |
| E:\Data\GIS\kp2.shp          |                        |        |          |
| Simplify polygons (optional) |                        |        | v        |
|                              | OK Cancel Environments | Show H | lelp >>  |

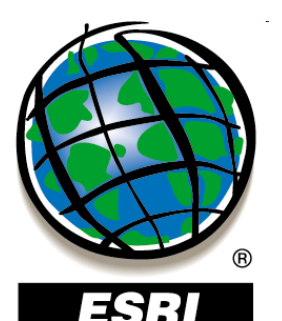

#### Konverzia z vektora do rastra

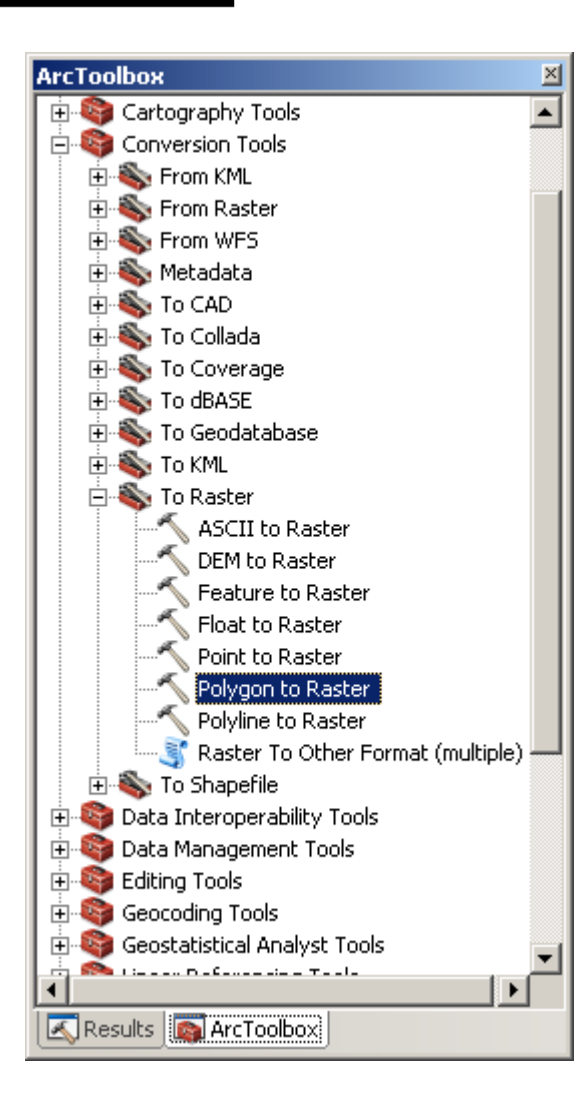

#### Conversion Tools – To Raster – Feature to Raster Point / Polyline / Polygon to Raster

| Nolygon to Raster               |                               | _ D ×    |
|---------------------------------|-------------------------------|----------|
| Input Features                  |                               | <b>_</b> |
| clc                             | <b>_</b>                      | 2        |
| Value field                     |                               |          |
| CODE00550                       |                               | •        |
| Output Raster Dataset           |                               |          |
| E:\Data\GIS\clc3                |                               | 2        |
| Cell assignment type (optional) |                               | _        |
| CELL_CENTER                     |                               | •        |
| Priority field (optional)       |                               |          |
| NONE                            |                               | <b>T</b> |
| Cellsize (optional)             |                               |          |
| 100                             |                               | <u></u>  |
|                                 |                               |          |
|                                 |                               | <b>v</b> |
|                                 | OK Cancel Environments Show H | telp >>  |

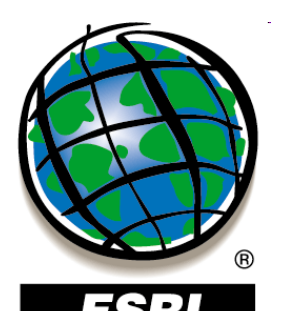

#### Konverzia z/do formátu KML (KMZ)

| ArcToolbox                     |   |
|--------------------------------|---|
| 🚳 ArcToolbox                   | - |
| 🗄 🌍 3D Analyst Tools           | 1 |
| 🗄 🌍 Analysis Tools             |   |
| 🗄 🌍 Cartography Tools          |   |
| 😑 🍣 Conversion Tools           |   |
| 🖹 💫 From KML                   |   |
| KML To Layer                   |   |
| 🕀 🐑 From Raster                |   |
| Erom WFS                       |   |
| 🛛 🕀 🕎 Metadata                 |   |
| To CAD                         |   |
| 🛨 🐟 To Collada                 |   |
| To Coverage                    |   |
| To dBASE                       |   |
| To Geodatabase                 |   |
|                                |   |
|                                |   |
| Map To KML                     |   |
|                                |   |
| 🕀 🥎 To Shapenie                |   |
| Baca Interoperability Tools    |   |
| Editing Tools                  |   |
| Eliciting Tools                |   |
| E Geostatistical Apalyst Tools |   |
|                                |   |
|                                |   |
| Results ArcToolbox             |   |

Conversion Tools – From KML – KML To Layer Conversion Tools – To KML – Layer To KML, Map To KML

| 🔨 Layer To KML            |    |        |              | _ 0          |
|---------------------------|----|--------|--------------|--------------|
| Layer                     |    |        |              |              |
| linie                     |    |        |              | - 🖻          |
| Output File               |    |        |              |              |
| E:\Data\GIS\linie.kmz     |    |        |              | 6            |
| Layer Output Scale        |    |        |              |              |
| 5000                      |    |        |              |              |
| ✤ Data Content Properties |    |        |              |              |
|                           |    |        |              |              |
| ♦ Output Image Properties |    |        |              |              |
|                           |    |        |              |              |
|                           |    |        |              |              |
|                           |    |        |              |              |
| 1                         |    |        |              |              |
|                           | ОК | Cancel | Environments | Show Help >> |

×

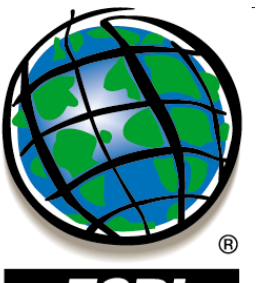

#### Export do formátov JPG, TIFF, IMG ...

ESRI

kontextové menu vrstvy – Data – Export Data

| Export Raster Data - clc2                                                                                                    |                                |                                                                                                    | ? × TIFF                                                                                            |
|----------------------------------------------------------------------------------------------------|--------------------------------|----------------------------------------------------------------------------------------------------|----------------------------------------------------------------------------------------------------|
| Extent<br>Data Erame (Current)<br>Raster Dataset (Original)<br>Selected Graphics (Clipping)<br>Output Raster<br>Use Renderer<br>Force RGB<br>Use Cologmap<br>Name<br>Bands<br>Pixel Depth<br>Uncompressed Size<br>Extent (left, top, right, bottom)<br>Spatial Reference | Clip Inside                    | Spatial Reference<br>Data Frame (Current)<br>Raster Dataset (Original)<br>Cell Size (cx, cy): 100<br>(columns, rows): 401<br>NoData as:<br>00, -1225000.0000, -367900.0000, -1184900.0 | BMP<br>ENVI<br>ESRI BIL<br>ESRI BIP<br>ESRI BSQ<br>GIF<br>GRID<br>IMAGINE Imag<br>JP2<br>JPG<br>PNG |
| Location:<br>Na <u>m</u> e:<br>Compression Type:                                                                                                    | E:\Data\GIS<br>clc.tif<br>NONE | Format: TIFF<br>Compression Quality 75<br>(1-100):<br>Save                                                                                                    | Cancel                                                                                              |

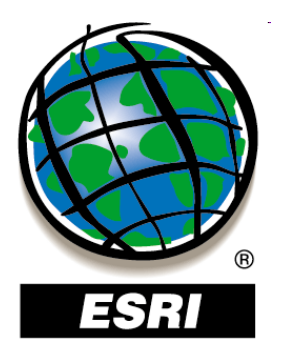

#### ArcMap ..... úlohy č.81-82

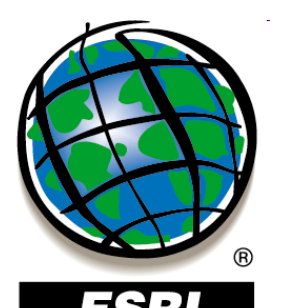

#### Definovanie súradnicového systému – Define Projection

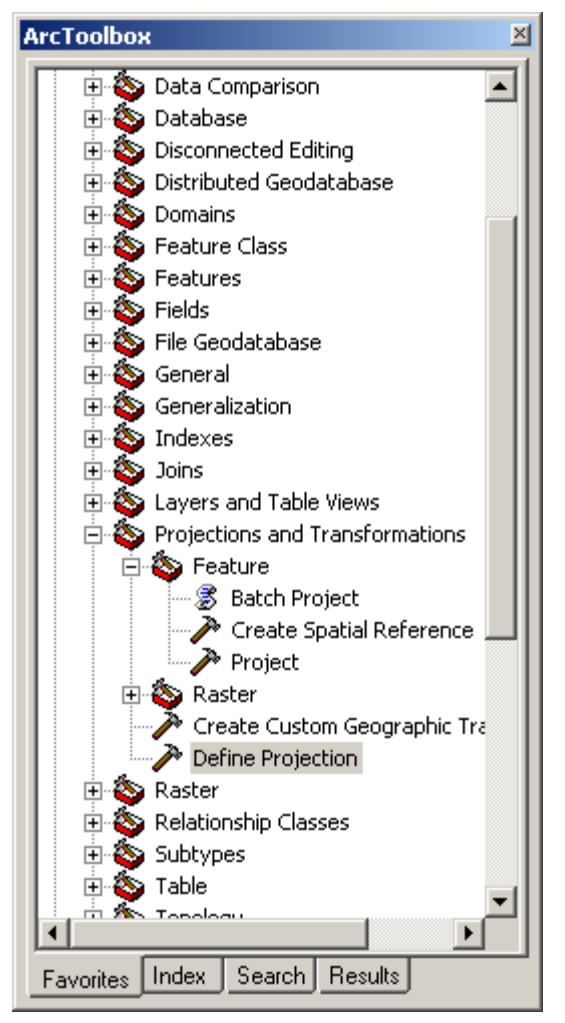

#### Data Management Tools – Projections And Transformations – Define Projection

- definovanie súradnicového systému vrstvy

- pri formáte shapefile sa vytvorí súbor .prj

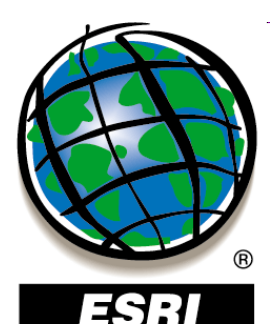

#### Zmena súradnicového systému – Project

#### ArcToolbox

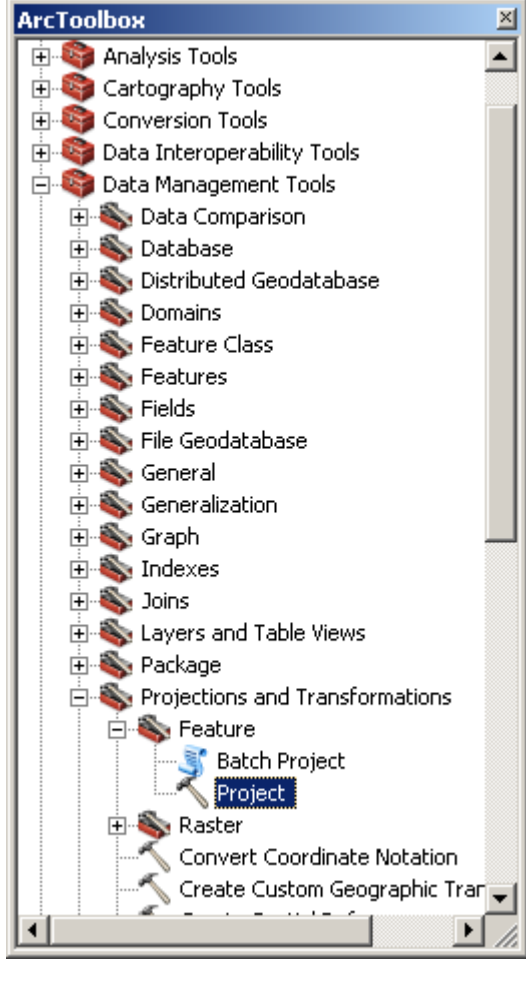

#### **Data Management Tools – Projections** And Transformations – Feature – Project - zmena (transformácia) súradnicového

#### systému vrstvy

| 1   | Project                                                                                                    |         | × |
|-----|----------------------------------------------------------------------------------------------------|---------|---|
| Γ   | Input Dataset or Feature Class                                                                                         |         |   |
|     | linie                                                                                                    | 2       |   |
|     | Input Coordinate System (optional)                                                                                     |         |   |
|     | S-JTSK_Krovak_East_North                                                                                               | Ľŕ      |   |
|     | Output Dataset or Feature Class                                                                                        | _       |   |
|     | E:\Data\GIS\linie_wgs84.shp                                                                                            | 2       |   |
|     | Output Coordinate System                                                                                               |         |   |
|     | GC5_WG5_1984                                                                                                    | 2       |   |
| • ا | Geographic Transformation (optional)                                                                                   |         |   |
|     |                                                                                                    | -       |   |
|     | S_JTSK_To_WGS_1984_1<br>S_JTSK_To_WGS_1984_2<br>S_JTSK_To_WGS_1984_3<br>S_JTSK_To_WGS_1984_4<br>S_JTSK_To_WGS_1984_NGA |         | T |
|     | OK Cancel Environments Show H                                                                                          | lelp >> |   |

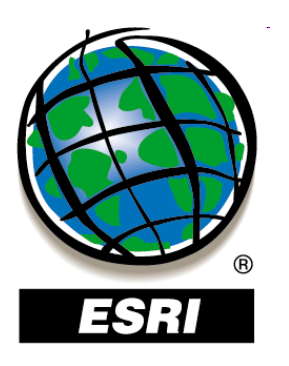

#### Transformácie súradnicových systémov

www.epsg.org

**Geodetic datasets** 

**EPSG dataset version 8.0 MS Access** 

(stiahnuť a uložiť na disk, otvoriť v MS Access)

Go to FORMS for browsing or data entry/editing Coordinate Reference Systems záznam 3533 – S-JTSK (kód 4156) Find Coordinate Transformations from this CRS Coordinate Transformation 8 transformácií z/do S-JTSK S-JTSK t

|                          | 4     |                   |                     |           |
|--------------------------|-------|-------------------|---------------------|-----------|
| Transformation Parameter | Value | Unit              | Parameter File Name | Sign Rev? |
| X-axis translation       | 485   | metre             |                     | Yes       |
| Y-axis translation       | 169.5 | metre             |                     | Yes       |
| Z-axis translation       | 483.8 | metre             |                     | Yes       |
| X-axis rotation          | 7.786 | arc-second        |                     | Yes       |
| Y-axis rotation          | 4.398 | arc-second        |                     | Yes       |
| Z-axis rotation          | 4.103 | arc-second        |                     | Yes       |
| Scale difference         | 0     | parts per million |                     | Yes       |

S-JTSK to ETRS89 (4) kód 4827

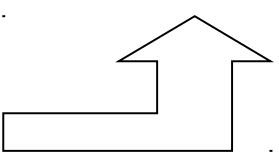

presnosť do 1 m

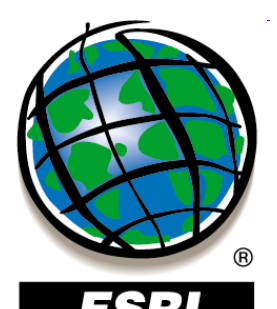

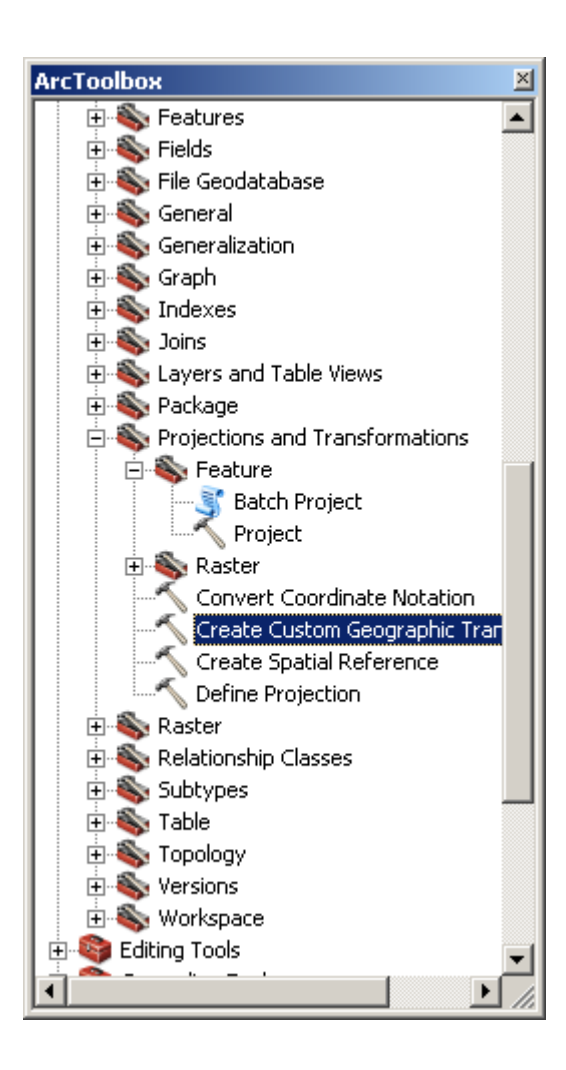

# Tvorba vlastnej transformácie

Data Management Tools – Projections And Transformations – Create Custom Geographic Transformation

| Create Custom Geographic T                                                                                                    | ransforma | tion |           |              |       | _            |          |
|----------------------------------------------------------------------------------------------------|-----------|------|-----------|--------------|-------|--------------|----------|
| Geographic Transformation Name                                                                                                    |           |      |           |              |       |              | <u></u>  |
| S-JTSK To WGS84 GKU                                                                                                    |           |      |           |              |       |              | -        |
| Input Geographic Coordinate Syst                                                                                                    | em        |      |           |              |       |              |          |
| S-JTSK Krovak East North                                                                                                    |           |      |           |              |       |              | 2        |
| Output Geographic Coordinate Sy                                                                                                    | stem      |      |           |              |       | _            |          |
| Income and the second second s | 5.011     |      |           |              |       |              | 2        |
| Custon Constraint Transformation                                                                                                    | _         |      |           |              |       |              |          |
| Custom Geographic Transformatio                                                                                                    | n         |      |           |              |       |              | _        |
| Method                                                                                                    |           |      |           |              |       |              |          |
| POSITION VECTOR                                                                                                    |           |      |           |              |       | •            |          |
| POSITION_VECTOR                                                                                                    |           |      |           |              |       |              |          |
| Parameters                                                                                                    |           |      |           |              |       |              |          |
| Name                                                                                                    | Value     |      |           |              |       |              |          |
| X Axis Translation (meters)                                                                                                    | 485       |      |           |              |       |              |          |
| Y Axis Translation (meters)                                                                                                    | 169.5     |      |           |              |       |              |          |
| Z Axis Translation (meters)                                                                                                    | 483.8     |      |           |              |       |              |          |
| X Axis Rotation (seconds)                                                                                                    | 7.786     |      |           |              |       |              |          |
| Y Axis Rotation (seconds)                                                                                                    | 4.398     |      |           |              |       | <b></b>      |          |
| later ( 1)                                                                                                    | 1.100     |      |           |              |       |              |          |
| L                                                                                                    |           |      | <br>      |              |       |              |          |
|                                                                                                    |           |      |           |              |       |              |          |
|                                                                                                    |           |      |           |              |       |              | <u> </u> |
|                                                                                                    |           | ОК   | ancel     | Environm     | nents | Show Help    | >>       |
|                                                                                                    |           | U.   | <br>11001 | L'III OI III |       | Dirottitioip | ~~       |

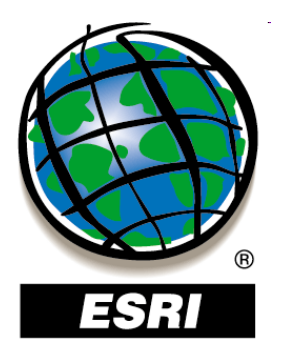

#### ArcMap ..... úlohy č.83-84